# 個人インターネットバンキング 定期預金業務 利用者マニュアル

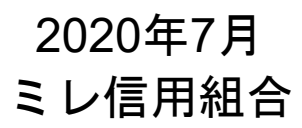

https://www.mire.co.jp

# 目 次

## 【定期預金】

| <b>定期預金共通</b> ⋯⋯⋯⋯⋯⋯⋯⋯⋯⋯⋯⋯⋯                              |
|----------------------------------------------------------|
| ①定期預金預入······2                                           |
| ②定期預金預入照会・依頼取消·······6                                   |
| <b>③定期預金口座開設・預入</b> ・・・・・・・・10                           |
| ④定期預金口座開設・預入照会・依頼取消・・・・・・・・・・・・・・・・・・・・・・・・・・・・・・・・・・・   |
| ⑤定期預金満期解約予約······20                                      |
| ⑥定期預満期解約予約照会・依頼取消・・・・・・・・・・・・・・・・・・・・・・・・・・・・・・・・・・・     |
| ⑦定期預金満期時取扱条件変更・・・・・・27                                   |
| ⑧定期預金満期時取扱条件変更照会・依頼取消・・・・・・・・・・・・・・・・・・・・・・・・・・・・・・・・・・・ |
| ⑨定期預金明細照会・・・・・・・・・・・・・・・・・・・・・・・・・・・・・・・・・・・・            |

# 定期預金

## 定期預金共通

ご登録いただいた口座から、定期預金口座への預入や満期解約の予約、定期預金口座への預入・払出の照 会、および取消を行うことができます。

手順1 グローバルナビゲーション操作

グローバルナビゲーションの [定期預金] → [定期預金メニュー] をクリックし、手順2へ進みます。

| 合ホーム 口座情報 振込・振祥<br>定現預金<br>力払込 (ペイジー) の変更             |                                                                                                    | <b>±</b> 7 | トーム 口座情報 振込・ま                       | 振替 定明預金              | 税金・各種料金<br>の払込 (ベイシー) | ご利用サービス<br>の変更 |                 | 01                                                                                                    |
|-------------------------------------------------------|----------------------------------------------------------------------------------------------------|------------|-------------------------------------|----------------------|-----------------------|----------------|-----------------|----------------------------------------------------------------------------------------------------|
|                                                       | 田田1:819701     オフ (試定:4 位)     マンカン(学用助力)だとごないます。     ペンカン(学用助力)だとごないます。     ペンカン(学用助力)だらごないます。     ペンカン(学用力)力を行いていたい。     ペンカン(学用力)力を行いていたい。     ペンカン(学用力)力を行いていたい。     ペンカン(学用力)力を行いていたい。     ペンカン(学用力)力を行いていたい。     ペンカン(学用力)力を行いていたい。     ペンカン(学用力)力を行いていたい。     ペンカン(学用力)力を行いたい。     ペンカン(学用力)力を行いたい。     ペンカン(学用力)カン(学用力)カン(学 |            | 周囲会シニー<br>21日前から) <u>無込・振祥</u><br>3 | <u>入出金明譜</u><br>定明預金 | 000                   |                | 之司州全の桶入、新<br>す。 | 01<br>の・最後、現場所的手的などが均定て<br>・ この時代の「日本の」のないので、<br>・ この時代の「日本の」のないので、<br>・ この時代の「日本の」ので、<br>・ この時代の「日本の」ので、<br>・ この |
| インターネットでのご相談・お問い合わせ                                   | メールアドレス                                                                                                    | 10         | ッターネットでのご相談・ま                       | 6問い合わせ               |                       |                |                 | <u>y</u>                                                                                                    |
| インカーウットサービフカを領導術会社、シャは含めの定時サービフに開まるデス明志は、シ家族にお願い合わせくだ | ±1.)                                                                                                    | 10         | ノターネットサービスの各種                       | 重操作方法・お手続            | きや店頭サービスに関            | 明するご不明点は、お気    | 軽にお問い合わせく)      | ださい。                                                                                                    |

手順2 定期預金業務の各種処理画面を呼び出し

定期預金メニュー画面が表示されます。対象処理のボタンをクリックしてください。

| 定期預金メニュー画面                                                                         | ①預入                                                |
|------------------------------------------------------------------------------------|----------------------------------------------------|
| 定期預金のお取引                                                                           |                                                    |
| 該当的口座を選択し、ご希望のお取引ボタンを押して下さい。                                                       | 解約・書谷 ※使用不可                                        |
| - 定期預金 000 8,000,000円 残高                                                           |                                                    |
|                                                                                    |                                                    |
|                                                                                    | <b>①</b> 中世史 10 日 10 日 10 日 10 日 10 日 10 日 10 日 10 |
|                                                                                    | 9足别明神照云                                            |
| 定期預金新規口座開設                                                                         | ┼───┤ ⑦満期時取扱条件変更                                   |
| 定期預金口座の開設はできません。お取引店でお手続きください。                                                     |                                                    |
|                                                                                    | ③新規口座開設・預入                                         |
| <u>利沈山注用ā文" 現入</u>                                                                 |                                                    |
| 「関連口座登録                                                                            |                                                    |
| 現在お持ちの口座でインターネットパンキングにご登録いただいていない口座を登録してください。                                      |                                                    |
| <b>奴侠は翌宮薬日以降となります。</b>                                                             |                                                    |
| 間通口应登録                                                                             |                                                    |
|                                                                                    |                                                    |
| ご依頼内容の照会・取消                                                                        |                                                    |
| 。<br>過去365日までインターネットバンキングの定期預金のご依頼内容が確認できます。<br>ほごえ、予約カーアングは第一の中国にコンテースたとかに特別できます。 |                                                    |
| W江湖・JWH・W月戸毎の19日について、こうらから確応できます。                                                  |                                                    |
| 7.优顿内容,183                                                                         | ──── ご依頼内容の照会・取消                                   |
|                                                                                    | 2468                                               |
| トップページへ                                                                            |                                                    |
|                                                                                    |                                                    |
| ノッカニナットアのプ祝賀、七朝小谷かせ                                                                |                                                    |
| コンクーキット CV/CTRBK * GJBQVロ47ピ                                                       |                                                    |

|                                                                                                    | ①定期預金預入                                                                                                    |                                                                                                    |
|----------------------------------------------------------------------------------------------------|----------------------------------------------------------------------------------------------------|----------------------------------------------------------------------------------------------------|
| お客様の代表口座から定期預金へ預入を<br>※インターネットバンキングでご利用さ<br>定期預金への預入操作を本画面より行っ<br>定期預金関連口座の登録がまだのお客<br>期預金口座の開設及び預入の操作を行っ                                                                                      | を行 <b>うことができます。</b><br>される <b>定期預金関連口座</b> が既に<br>ってください。<br>客様は、10ページの「③定期預<br>ってください。                                                                                                    | 画面上に登録されているお客様は、<br><b>預金口座開設・預入」</b> 画面より、定                                                                                                    |
| <b>手順1</b> グローバルナビゲーショ                                                                                                    | ョン操作                                                                                                    |                                                                                                    |
| グローバルナビゲーションの[定期預金                                                                                                    | を]から[定期預金メニュー]を                                                                                                    | をクリックし、 <b>手順2</b> へ進みます。                                                                                                    |
|                                                                                                    | 田田2:807001     日本10:25(7)日日かびたうごうゆます。     日本10:25(7)日かびたうごうゆます。     日本10:25(7)日かびたうごうゆます。     日本11:25(7)日かびたうごうゆます。     日本11:25(7)日かびたうごうゆます。      日本11:25(7)日かびたうごうゆます。      日本11:25(7)日かびたうごうゆます。      日本11:25(7)日かびたうごうゆます。      日本11:25(7)日かびたうごうゆます 11:25(7)日かびたうごうゆます 11:25(7)日かびたうごうゆます 11:25(7)日かびたうごうゆます 11:25(7)日かびたうごうゆます 11:25(7)日かびたうこう 11:25(7)日かびたうこう 11:25(7)日かびたうこう 11:25(7)日かびたうこう 11:25(7)日かびたうこう 11:25(7)日かびたうこう 11:25(7)日かびたうこう 11:25(7)日かびたうこう | ビジル系金 (総合・低等料金) (3利用サービス<br>の払入 (     (2利用サービス<br>の払入 (     (2利用サービス<br>のまた)(     (2利用サービス<br>のまた)(     (2利用サービス)     (2利用サービス)     (21)     (21)     (21)     (21)     (21)     (21)     (21)     (21)     (21)     (21)     (21)     (21)     (21)     (21)     (21)     (21)     (21)     (21)     (21)     (21)     (21)     (21)     (21)     (21)     (21)     (21)     (21)     (21)     (21)     (21)     (21)     (21)     (21)     (21)     (21)     (21)     (21)     (21)     (21)     (21)     (21)     (21)     (21)     (21)     (21)     (21)     (21)     (21)     (21)     (21)     (21)     (21)     (21)     (21)     (21)     (21)     (21)     (21)     (21)     (21)     (21)     (21)     (21)     (21)     (21)     (21)     (21)     (21)     (21)     (21)     (21)     (21)     (21)     (21)     (21)     (21)     (21)     (21)     (21)     (21)     (21)     (21)     (21)     (21)     (21)     (21)     (21)     (21)     (21)     (21)     (21) |
| インターネットでのご職業・お問い合わせ<br>インターネットサービスの各種場件方法・お手続きや必須サービスに関するご不明点は、お気軽にお問い合わせくだ                                                                                                    | 2020年35月07日11時31901世<br>2020年35月0日1日大学が5557世<br>登録メールアドレス<br>メールアドレス<br>インターネットでのご相談・お願い<br>インターネットでしての名類後代                                                                                                    | 2007年65月0日 20 <del>6</del> 03957秒<br><b>発芽メールアドレス</b><br>メールアドレス<br>メールアドレス<br>メールアドレス<br>メールアドレス<br>メールアドレス                                                                                                    |
| <b>手順2</b> 定期預金メニュー<br>定期預金メニュー画面が表示されます。<br>ご利用可能な定期預金のお取引一覧が表<br><b>手順3</b> へ進みます。                                                                                                    | 長示されますので、預入をするロ                                                                                                    | ]座の <b>「預入」</b> ボタンをクリックし、                                                                                                    |
| 合ホーム 口座情報 振込・振替 定期預金 税金・各種料金 ご利用サービ<br>の放込 (ペイシー) の変更     定期預金メニュー画面                                                                                                    | <b>こス</b><br>画面ID:BPT002                                                                                                    |                                                                                                    |
| 定期預金のお取引         該当の口屋を選択し、ご希望のお取引ボタンを押して下さい。         -       定期預金       000         明細件数: 9件       項力       解約・書替       滋期解約づ約       定期預金明細照会       満期時取扱         須高確定目時: 11月30日       00時00分 | 8,000,000円 残高<br>条件変更                                                                                                    | 預入                                                                                                    |
| 定期預金新規口座開設<br>定期預金口座の開設はできません。お取引店でお手続きください。                                                                                                    |                                                                                                    |                                                                                                    |
| <ul> <li>新元二/学開設・担合</li> <li>開連口座登録</li> <li>現在お持ちの口座でインターネットバンキングにご登録いただいていない口座を登録し</li> <li>反映は翌営業日以降となります。</li> </ul>                                                                       | てください。                                                                                                    |                                                                                                    |
| 関連口座登録                                                                                                    |                                                                                                    |                                                                                                    |
| ┃ご依頼内容の照会・取消<br>過去365日までインターネットバンキングの定期預金のご依頼内容が確認できます。<br>成立済・予約中・取消済等の内容について、こちらから確認できます。                                                                                                    |                                                                                                    |                                                                                                    |
| ご依頼内容の照会・取消                                                                                                    |                                                                                                    |                                                                                                    |

手順3商品の選択

定期預金預入(商品選択)画面が表示されます。

商品選択欄の中からご利用になる商品のラジオボタンを選択して、「次へ」ボタンをクリックし、手順4 へ進みます。

| 合ホーム 口座情報 振込・振替 定期預金 税金・各種料金 ご利用サービスの変更                               |
|-----------------------------------------------------------------------|
| 画面ID:BT1002                                                           |
| 定期預金預入(商品選択)                                                          |
| 引落口座指定)商品選択)預入金額入力〉利払時入金先口座選択〉預入内容確認〉預入完了                             |
| 預入指定日の前日までに定期預金の資金をご入金ください。<br>残高不足等で定期預金資金が引落しできない場合は、定期預金預入が成立しません。 |
|                                                                       |
|                                                                       |
|                                                                       |
| (3) (3) (3) (3) (3) (3) (3) (3) (3) (3)                               |
|                                                                       |
|                                                                       |
| 定期預量面積を進伏し、「次へ」の水ダンを押して下さい。<br>※預入利率を確認下さい。                           |
| 商品選択 Webで取扱う定時預金商品はこちらから                                              |
| ×11−/2                                                                |
| ○ 預入期間 1年 10万円以上(1円単位) 0.1%                                           |
|                                                                       |
| 信組情報テスト商品                                                             |
| ● 預入期間 1年 10万円以上(1円単位) 0.5%                                           |
| YZA                                                                   |
|                                                                       |

手順4 預入金額の入力

定期預金預入(預入金額入力)画面が表示されます。 預入情報の入力欄の「預入金額」、「満期時取扱」、「預入指定日」を入力して、「次へ」ボタンをクリックし、 手順5へ進みます。

| 合ホーム 口座情報 振込・振替 定期預金 の                        | 税金・各種料金 ご利用サービス<br>払込(ペイシー) の変更                       |                             |
|-----------------------------------------------|-------------------------------------------------------|-----------------------------|
|                                               |                                                       | 画面ID:BT1003                 |
| 【定期預金預人(預人金額人刀)                               |                                                       |                             |
| 引落口座指定〉商品選択〉預入金額入力 利払                         | 時入金先口座選択 〉 預入內容確認 〉 預入完了                              |                             |
| 引落口座情報                                        | <b>普通預金 000,円</b> 残局,,円 残局,,円 取号                      | 高                           |
| 残高照会日時月日                                      | <b>5分</b>                                             |                             |
|                                               |                                                       |                             |
| 預入先口座情報 -                                     | 定期預金 000                                              |                             |
| │定期預金<br>□□□□□□□□□□□□□□□□□□□□□□□□□□□□□□□□□□□□ | 預入期間 <b>1年</b>                                        |                             |
| 定期預金預入金額を入力し、満期時取扱方法・預入措                      | 統日を選択のうえ、「次へ」のボタンを押して下さい。                             |                             |
| 預入情報の入力                                       |                                                       |                             |
| [必須] 預入金額                                     | 1000000 円                                             | ①預入金額(1円単位)                 |
| [必須] 満期時取扱                                    | <ul> <li>元金継続</li> </ul>                              | ②満期時取扱                      |
| [必須] 預入指定日                                    | 2020年05月08日(金) (2) (2) (2) (2) (2) (2) (2) (2) (2) (2 | ③預入指定日           ※翌営業日以降を指定 |
|                                               | 9。 亡 」 承願い ま 9 。                                      |                             |
|                                               | 深へ                                                    | 次へ                          |
| 戻る                                            |                                                       |                             |

\_\_\_\_\_

## 手順5 預入内容の確認

定期預金預入(預入内容確認)画面が表示されます。 「預入先口座情報」「利払時入金先口座情報」等の内容をご確認のうえ、パスワード入力欄に「確認用パス ワード」を入力して、「確定する」ボタンをクリックし、手順6へ進みます。

| 合ホーム 口座情報 振込・振替 定期預金 税金・各種料金 ご利用サービスの変更                                                                       |                                         |
|----------------------------------------------------------------------------------------------------|-----------------------------------------|
|                                                                                                    | 画面ID:BTI004                             |
| 定期預金預入(預入内容確認)                                                                                                |                                         |
| 引落口座指定〉商品選択〉預入金額入力〉利払時入金先口座選択)預入内容確認)預入完了                                                                     |                                         |
| この内容で定期預金預入を行います。<br>よろしければ確認用バスワードを入力し、「確定する」ボタンを押して下さい。<br>注)適用される金利は、金利情勢により変わるため、預入日当日の金利が適用されます。ご了承願います。 |                                         |
| 引落口座情報 支店 普通預金 000円 残<br>→→→→→→→→→→→→→→→→→→→→→→→→→→→→→→→→→→→→                                                 | 残高<br>取引可能額                             |
| 2011年1月11日1月1日 - 定期預会 000                                                                                     | 西山中京棚                                   |
|                                                                                                    | 四月二月二月二月二月二月二月二月二月二月二月二月二月二月二月二月二月二月二月二 |
| FU-Δ2 預入期間 1年 金利 0.1%                                                                                         | ①定期預金商品の訂正                              |
| ┃ 預入情報<br>預入金額 <b>1,000,000円</b><br>満期時取扱 <b>元金継続</b>                                                         |                                         |
| 預入指定日 2020年05月08日                                                                                             | (JIII 30)<br>(JIII 30)<br>(JIII 30)     |
| ┃利払時入金先口座情報                                                                                                   |                                         |
| 支店 普通预金 000                                                                                                   |                                         |
| 確認用パスワードの入力                                                                                                   |                                         |
| [必須] 確認用パスワード ☑ ソフトウェアキーホードを使用して入力する<br>(半角英数字6~12桁)                                                          | パスワード入力欄                                |
| 取引を中止する確定する                                                                                                   | <br>確定する                                |
| 戻る                                                                                                    | ③取引を中止する                                |
| インターネットでのご相談・お問い合わせ                                                                                           |                                         |
| インターネットサービスの各種操作方法・お手続きや店頭サービスに関するご不明点は、お気軽にお問い合わせください。                                                       |                                         |

①定期預金(商品・預入期間)を訂正する場合は、【定期預金】の「訂正する」リンクをクリックし、定期 預金預入(商品選択)画面へ戻ります。

②預入情報(金額・満期時取扱・預入指定日)を訂正する場合は、【預入情報】の「**訂正する」**リンクをク リックし、**定期預金預入(預入金額入力)画面**へ戻ります。

③取引を中止する場合は、「取引を中止する」ボタンをクリックし、定期預金メニュー画面へ戻ります。

## 手順6 預入完了

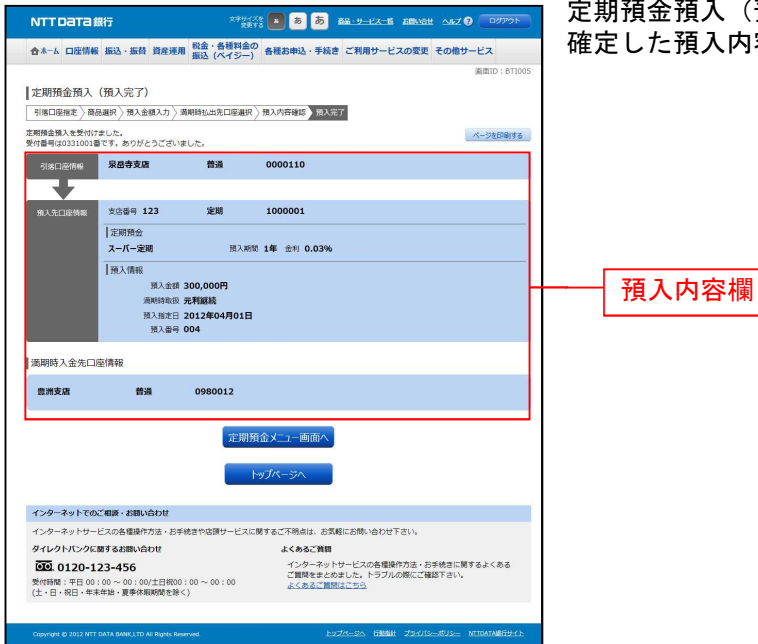

定期預金預入(預入完了)画面が表示されます。 確定した預入内容欄をご確認ください。

.....

## ②定期預金預入照会·依頼取消

過去に手続きを行った定期預金預入のご依頼内容の照会および、ご依頼内容の取消を行うことができます。

### 手順1 グローバルナビゲーション操作

グローバルナビゲーションの [資産運用] → [定期預金] をクリックし、**手順2**へ進みます。(p13参照)

手順2 定期預金メニュー

| NTTDaTa銀行                                                                                                    | x?#//X@ 🗾 💩                             | 5 AB-9-12-16 ABUAL ANT 9 07775                                     | 定期預金          | メニュー画面 | 面が表示 | されます。 | <b>)</b> | _  |
|----------------------------------------------------------------------------------------------------|-----------------------------------------|--------------------------------------------------------------------|---------------|--------|------|-------|----------|----|
| 合ホーム 口座情報 振込・振替 資産消                                                                                                    | 東用 税金・各種料金の<br>振込 (ペイジー) 各種お申込          | 手続き ご利用サービスの変更 その他サービス                                             | 「ご依頼          | 内容の照会  | ・取消」 | リンクを  | クリックし、   | 手順 |
| 定期預金メニュー画面<br>What's New<br>< 本用時間><br>・ 11日間 1:00~221:45<br>・ 11日間 1:00~221:45<br>詳厳にこちらへ                                         |                                         | abeliD : 6PT002                                                    | へ進みま<br> <br> | きす。    |      |       |          |    |
| ■定期預金のお取引<br>□座を選択し、各種お取引ボタンを押して下さ                                                                                                 | άl, l                                   |                                                                    |               |        |      |       |          |    |
| 泉岳寺支唐 定期<br>WEB口座利用あり                                                                                                    | 0000110                                 | 210,000円 秋高                                                        |               |        |      |       |          |    |
| 残高確定日時: 03月30日 17時49分<br>三田支店 定間                                                                                                   | 0000111                                 | 15,000円 熟業                                                         |               |        |      |       |          |    |
| WEB口座         利用なし         [WEB口座切替]           この口座に預入         この口座に預入         この口座に行入                                             | の口座の定期明細】この口座を満期解約                      | 予約 この日産の適明時取扱条件変更                                                  |               |        |      |       |          |    |
| 残高確定日時:03月30日 18時00分 日吉駅前営業所支店 定期 WERUT系 利用たし、「WERUT系 利用たし、「WERUT系 利用たし、「WERUT系 利用たし、「WERUT系 1000000000000000000000000000000000000 | 0000112                                 | 85,432,000円 熟識                                                     |               |        |      |       |          |    |
| 20日度の預入 この日産から払出 この<br>残高値定日時:04月05日 13時23分                                                                                        | の口屋の定期明細しての口屋を満期解約                      | 予約 この口座の満期時期扱条件変更                                                  |               |        |      |       |          |    |
| 積立定期預金のお取引                                                                                                    | 0000110                                 | 210.000                                                            |               |        |      |       |          |    |
| ※広守文編 相立定相<br>WEB口座 利用あり<br>この口厚に開時入金 この口厚から払出<br>特部確定日時:03月30日12所49分                                                              | この口座の定期明細                               | 210,00019 3508                                                     |               |        |      |       |          |    |
| 三田支店 和立定期<br>WEB口座 利用なし [WEB口能切答]<br>この口見に残時入会 この口見から払出                                                                            | 0000111<br>この口座の定期明細                    | 15,000円 決商                                                         |               |        |      |       |          |    |
| (残高値正日時: 103月30日 188900分) 日書駅前営業所支店 抽立定期 WEBC座 利用なし [VIEBLE切当] この口座に脱助入金 この口座から払出 (後周後正日時: 04705日 138233)                          | 0000112<br>20日前の注明明細                    | 85,432,000円 地准                                                     |               |        |      |       |          |    |
| 定期預金新規□座開設<br>定期預金口座の開設を行います。                                                                                                    |                                         |                                                                    |               |        |      |       |          |    |
| 新規口座開設 新規口座開設・預2                                                                                                    | 2                                       |                                                                    |               |        |      |       |          |    |
| 開速口座登録<br>定期預金口座の開速口座登録を行います。                                                                                                    |                                         |                                                                    | [             | ご依頼内容の | の照会・ | 取消    |          |    |
| 関連口座登録                                                                                                    |                                         |                                                                    |               |        |      |       |          |    |
| ↓ご依頼内容の照会・取消<br>過去にご依頼された内容について、こちらから                                                                                              | ら確認できます。                                |                                                                    |               |        |      |       |          |    |
| ご依頼内容の照会・取消                                                                                                    |                                         |                                                                    |               |        |      |       |          |    |
| 1974-24                                                                                                    |                                         |                                                                    |               |        |      |       |          |    |
| インターネットでのご相談・お問い合わせ<br>インターネットサービスの各種場作方法・ポ                                                                                        | S手続きや店舗サービスに関するパ不明点に                    | 1、お気軽にお問い合わせ下さい。                                                   |               |        |      |       |          |    |
| ダイレクトバンクに関するお問い合わせ                                                                                                    | よくある                                    | 298                                                                |               |        |      |       |          |    |
| <ul> <li>受付時間: 〒日 00:00 ~ 00:00/土日祝<br/>(土・日・祝日・年末年始・夏季休期開生!)</li> </ul>                                                           | インタ<br>ご質問<br>00:00~00:00<br>よくあ<br>除く) | ーネットサービスの各種操作方法・お手続きに関するよくある<br>をまとめました。トラブルの際にご確認下さい。<br>るご無助はごちら |               |        |      |       |          |    |
| Copyright @ 2012 NIT DATA BANK, LTD AI Rights                                                                                      | Reserved.                               | EVZM-SA FEMAN ZSZ/IS-WUS- NTRATANSEVEL                             |               |        |      |       |          |    |

#### 手順3 取引内容の選択

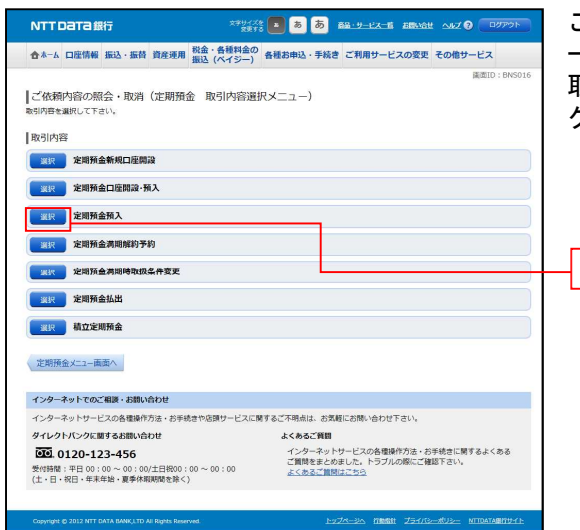

ご依頼内容の照会・取消(定期預金 取引内容選択メニュ ー) 画面が表示されます。 取引内容一覧の中から、定期預金預入の「選択」ボタンを クリックし、手順4へ進みます。

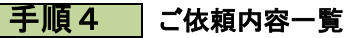

|                                                                                                    | ご依頼内容                   |
|----------------------------------------------------------------------------------------------------|-------------------------|
| 会ホーム 口座情報 振込・振時 資産運用 脱金・各種料金の<br>振込 (ペイジー) 各種お申込・手続き ご利用サービスの変更 その他サービス                                                                                | 示されます                   |
| 単語の2時、取消(定期預金預入一覧) 単語の通信、取消(定期預金預入一覧) 単語の通信、取消を行う場合は、裏研集のホタンを裏引して下さい。                                                                                  | ご依頼内容<br>から、照3<br>手順5へ近 |
| 2019년01/11년~<br>대한 지수 11 100,000년<br>1110 - 112 100,000년 1112 1012년03月0日                                                                               | ご依頼内容                   |
| 11月                                                                                                    | 99990                   |
| 田田                                                                                                    | - 取消                    |
| RA スーパー定期 美付部号 2005001 美付日号 2012年03月01日 13時15分     RA 急密 10,000,000円     原注目 2012年03月06日                                                               | 47/13                   |
| ( IIX-5 ) <b>XX-5</b>                                                                                                    |                         |
| インターネットでのご相談・お願い合わせ<br>インターネットサービスの各環境作方法。お手続きや座掛サービスに関するご不明点は、お気解にお願い合わせ下さい。                                                                          | ≕≚≤ш                    |
| ダイレクトバンクに関するお問い合わせ よくあるご質問                                                                                                    | 青千 不四                   |
| COLD-122-456     C - 20マットワーンZの各種的方法・お芋枝をに削するよくある     ご開始をきないと、トラフルの際にご福祉下さい     なくある     こに開きまたとした、トラフルの際にご福祉下さい     なくある     なんたご展開される     よんたこに開きまた |                         |
| CONVERT & 2010 NTT DATA BANKUTO AN BAYES RESERVED.                                                                                                    |                         |

ご依頼内容の照会・取消(定期預金預入 一覧)画面が表 示されます。

ご依頼内容の詳細を確認する場合は、ご依頼内容一覧の中 から、照会する依頼内容の「詳細」ボタンをクリックし、 手順5へ進みます。

ご依頼内容の取消をする場合は、右側の**「取消」**ボタンを クリックし、**手順6**へ進みます。

注 「取消」ボタンは取消が可能なご依頼内容のみクリックすることができます。

注 「ページを印刷する」ボタンをクリックすることにより、表示されている内容を印刷することができます。

選択

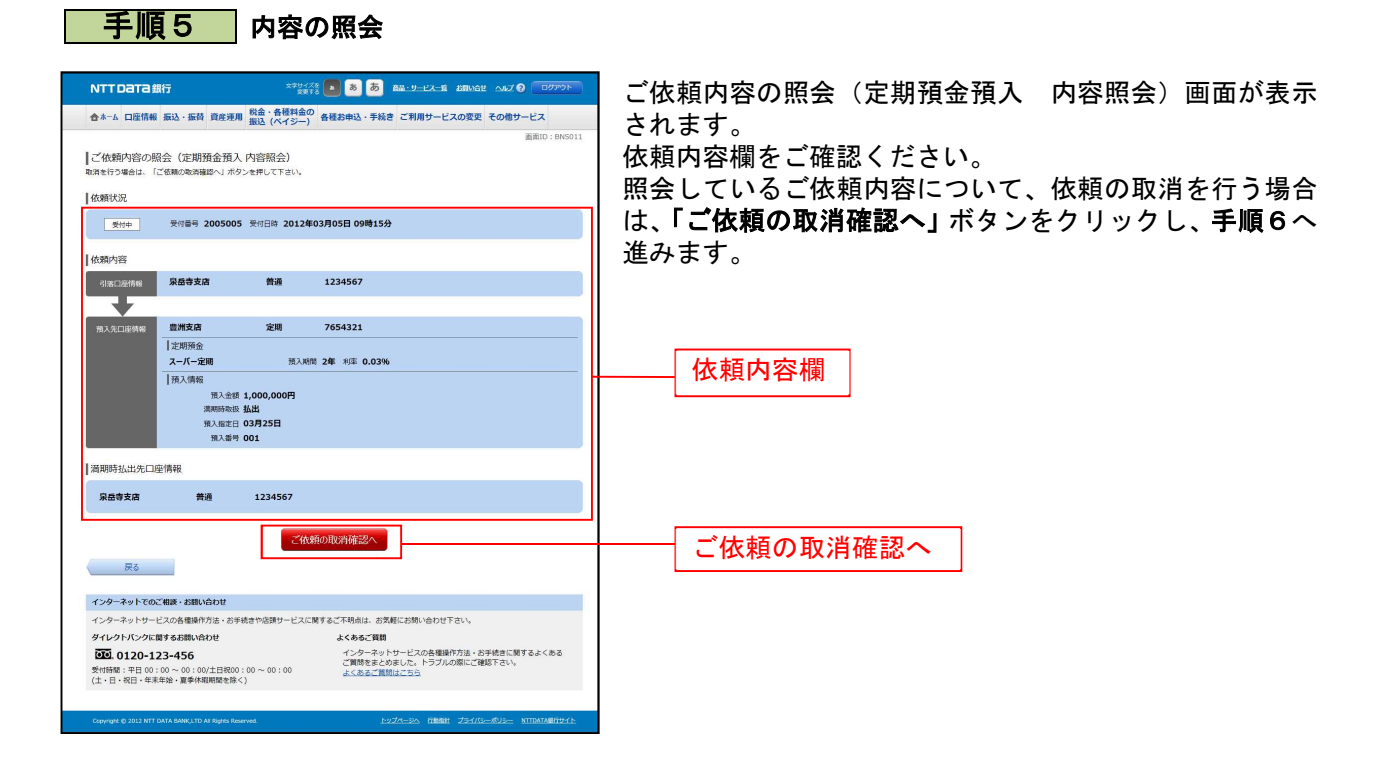

手順6 取消内容の確認

| NTTDaTa銀行                                                                | <sup>文字サイズを</sup> 💶 (あ) (お <u>ロ・サービス</u> = 5 (おいいらせ へいんズ 😯 💷 フアック | 🔄 ご依頼内容の取消(定期預金預入 取消確認)画面が表 |
|--------------------------------------------------------------------------|-------------------------------------------------------------------|-----------------------------|
| 合ホーム 口座情報 振込・振替 資産運用                                                     | 8 税金・各種料金の<br>8 振込 (ペイジー) 各種お申込・手続き ご利用サービスの変更 その他サービス            | されます。                       |
| I of the tendents on the Williams Area 3                                 | 通道ID:BN                                                           | ◎ 取消内容欄の依頼状況、依頼内容、満期時中途解約先口 |
| こ依頼内容の取消(定期損金損人                                                          | 、取消確認)                                                            | 信報の内容をご確認のこう トスレけれげパフロード入   |
| 定時期監制人の取得機器 定期損益損人の取                                                     | 1 36.0                                                            | 情報の内谷をご唯心のノえ、ようしければハスノ FA   |
| 受付番号2005005番の依頼を取消します。<br>預入先口座の内容をご確認のうえ、よろしけれに<br>「取消を確定する」ボタンを押して下さい。 | ゴ確認用バスワードを入力し、                                                    | 欄に「確認用パスワード」を入力して、「取消を確定する  |
| 依賴状況                                                                     |                                                                   | ─│ ホダンをクリックし、于順/へ進みます。      |
| 受付申 受付番号 2005005                                                         | · 受时日時 2012年03月05日 09時15分                                         | 取消を中止する場合は、「取消を中止する」ボタンをク   |
| 依賴內容                                                                     |                                                                   | ックし、ご依頼内容の照会・取消(定期預金預入 一覧   |
| 引流口溶情報 泉岳寺支店                                                             | 普通 1234567                                                        | 画面へ戻ります。                    |
| 預入先口座特報 豐洲支店                                                             | 定期 7654321                                                        |                             |
| 定明預金                                                                     |                                                                   |                             |
| スーパー定明                                                                   | 預入期間 2年 金利 0.03%                                                  |                             |
| 】預入情報<br>預入金額                                                            | 1,000,000円                                                        |                             |
| 満期時取扱                                                                    | 払出                                                                |                             |
| 預入指定日<br>預入番号                                                            | 3月25日<br>001                                                      |                             |
| 満期時払出先口座情報                                                               |                                                                   |                             |
| 泉岳寺支店 普通                                                                 | 1234567                                                           |                             |
|                                                                          |                                                                   |                             |
| 確認用バスワードの入力                                                              |                                                                   |                             |
| [必須] 確認用パスワー                                                             | ド ジ ソフトウェアキーボードを使用して入力する                                          | ┓━━━━━━ パスワード入力欄            |
| (平角英数字6~12校                                                              | <sup>1)</sup>                                                     |                             |
| 展る                                                                       | 取消を申止する                                                           |                             |
|                                                                          |                                                                   |                             |
| インターネットでのご相談・お問い合わせ                                                      |                                                                   | 取用で唯たりる                     |
| インターネットサービスの各種操作方法・お手                                                    | 3続きや店類サービスに関するご不明点は、お気軽にお問い合わせ下さい。<br>トイナスマンState                 |                             |
| 91091709km968800688                                                      | よくあるご 質問<br>インターネットサービスの各個操作方法・お手続きに開するよくある                       |                             |
| 受付時間:平日 00:00~00:00/土日祝00                                                | ご賃貸をまとめました。トラブルの際にご確認下さい。<br>よくあるご賃貸はごちら                          |                             |
| (土・日・祝日・年末年始・夏季休暇期間を除・                                                   | <                                                                 | ━┼━━━━┤ 取消を中止する             |
|                                                                          |                                                                   |                             |
| Copyright @ 2012 NTT DATA BANK,LTD AI Rights Re                          | served <u>by 7x-3x</u> filled 75-172                              |                             |

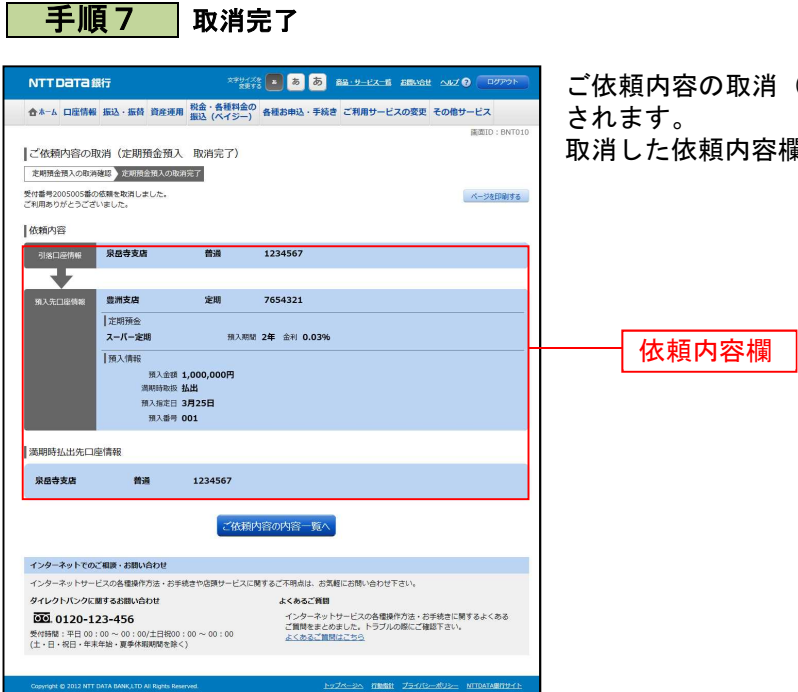

ご依頼内容の取消(定期預金預入 取消完了)画面が表示 されます。 取消した依頼内容欄をご確認ください。

## ③定期預金口座開設・預入

定期預金口座を新規に開設し、同時にお客様の口座から開設した定期預金口座へ預入を行うことができます。

※定期預金関連口座の登録がまだお済でないお客様は、定期預金口座の新規開設及び預入の操作を本画面 より行ってください。

インターネットバンキングでご利用される定期預金関連口座が既に画面上に登録されているお客様は、 定期預金への預入操作を2ページの「①定期預金預入」画面より行ってください。

手順1 グローバルナビゲーション操作

グローバルナビゲーションの [定期預金]から [定期預金メニュー]をクリックし、手順2へ進みます。

| 合ホーム 口座情報 振込・振動 定期預金 税金・各種料金 ご利用サービス<br>の払込(ペイジー)の変更                                                             |                                                                                                    | 合ホーム 口座情報 振込・振替 定期預金 税法の払 | 金・各種料金 ご利用サービス<br>込 (ペイシー) の変更 |                  |                                                                         |
|----------------------------------------------------------------------------------------------------|----------------------------------------------------------------------------------------------------|---------------------------|--------------------------------|------------------|-------------------------------------------------------------------------|
| インターネットパンキングにご登録いただいたお客さまには、今後、当組合から意思・サービスのご案内の妻子<br>メールやちわち(ショートメール)を発送りさせて頂く組合わっていますので、二て承く方さい、               | 画面ID: BPT001<br>オフ 試験二 様<br>いつもご利用ありがとうございます。                                                                                                   | 定期預金メニュー                  |                                | 定期預金の預入、解約<br>す。 | <ul> <li>         ・書替、満期解約予約などが可能で     </li> </ul>                      |
| 但し、電子メールやSMSを使って、当組合からログインID・ログインパスワード・ワンタイムパスワードな                                                               | ど メッセージボックス                                                                                                    |                           |                                |                  |                                                                         |
| の入力を放映することはありませんのして、とは無くによい。<br>ご案内が不要の場合、当サービスの「ご利用サービスの変更」メニューの「お客さま登録情報変更」より「DMG<br>信希録条件」の「希望しない」にチェックして下さい。 |                                                                                                    |                           |                                |                  |                                                                         |
| 口座情報<br>並べ稿え:支速名   和目▲<br>■■■数店 普遍粉金 000                                                                         | <ul> <li>         と原題金満期時約75%処理へ能<br/>のご案内     </li> <li>         定期預金満期時約予約処理不能<br/>のご案内     </li> <li>         よ期預金預入処理不能のご案内     </li> </ul> |                           |                                |                  | ×                                                                       |
|                                                                                                    | <ul> <li>定期預金預入処理不能のご案内</li> <li>定期預金預入処理不能のご案内</li> </ul>                                                                                      | この口座から 振込・振替 入出金明編        |                                |                  | ● 定期預金口座開設·預入処理工                                                        |
|                                                                                                    | ラーのご案内                                                                                                    | - 定期預金 000                |                                |                  | <u>ラーのご案内</u><br>● 信組からのお知らせ                                            |
| - 定期预金 000                                                                                                    | <ul> <li>信組からのお知らせ</li> <li>未読のお知らせはありません。</li> </ul>                                                                                           |                           |                                |                  | 未読のお知らせはありません。                                                          |
|                                                                                                    | ロガイン屈原 見新3件                                                                                                    |                           |                                |                  | ログイン履歴 最新3件                                                             |
|                                                                                                    | 2020年05月07日 14時01分36秒<br>2020年05月07日 11時31分01秒<br>2020年05月07日 11時31分01秒<br>2020年05月01日 20時03分57秒                                                |                           |                                |                  | 2020年05月07日 14時01分36秒<br>2020年05月07日 11時31分01秒<br>2020年05月01日 20時03分57秒 |
|                                                                                                    | 登録メールアドレス                                                                                                    |                           |                                |                  | 登録メールアドレス                                                               |
|                                                                                                    | メールアドレス                                                                                                    |                           |                                |                  | x-117FDX                                                                |
| インターネットでのご相等・お問い合わせ                                                                                              |                                                                                                    | インターネットでのご相談・お問い合わせ       |                                |                  |                                                                         |
| インカーウットサービフカを環境施育は、ため捕ちや食類サービフに開える「石田市」・たち取り合われ                                                                  | ノガウン                                                                                                    | インターネットサービスの各種操作方法・お手続きやい | 店頭サービスに関するご不明点は、お気動            | Eにお問い合わせくだ       | さい。                                                                     |

手順2 定期預金メニュー

定期預金メニュー画面が表示されます。 「新規口座開設・預入」リンクをクリックし、手順3へ進みます。

| 合ホーム 口座情報 振込・振替 定期預金 祝金・各種料金 こ利用サービス<br>の払込(ペイジー) の変更                       |               |           |
|-----------------------------------------------------------------------------|---------------|-----------|
|                                                                             | 直面ID:BPT002   |           |
| 定期預金メニュー画面                                                                  |               |           |
| ★定期預金のお取引<br>該当の口屋を選択し、ご希望のお取引ボタンを押して下さい。                                   |               |           |
| - 定期預金 000                                                                  | 8,000,000円 残高 |           |
|                                                                             |               | 新規口座開設・預入 |
| 預入 解約·音音 海期解約7年約 定期預益明細癌会 海期時取成宋件変更<br>残高確定日時:11月30日 00時00分                 |               |           |
| 「上かり加速が成らしたから」<br>定期接合国産の解説にさません。お取り店でお手続きください。                             |               |           |
| ご依頼内容の照会・取消                                                                 |               |           |
| 過去365日までインターネットバンキングの定期預金のご依頼内容が確認できます。<br>成立済・予約中・取消済等の内容について、こちらから確認できます。 |               |           |
|                                                                             |               |           |

#### 

## 手順3 引落口座、預入先口座(今回開設する口座)の選択

定期預金口座開設・預入(引落口座情報)画面が表示されます。 次に、開設する口座情報「開設する科目:定期預金」を確認し、「次へ」ボタンをクリックし、手順4へ進みます。

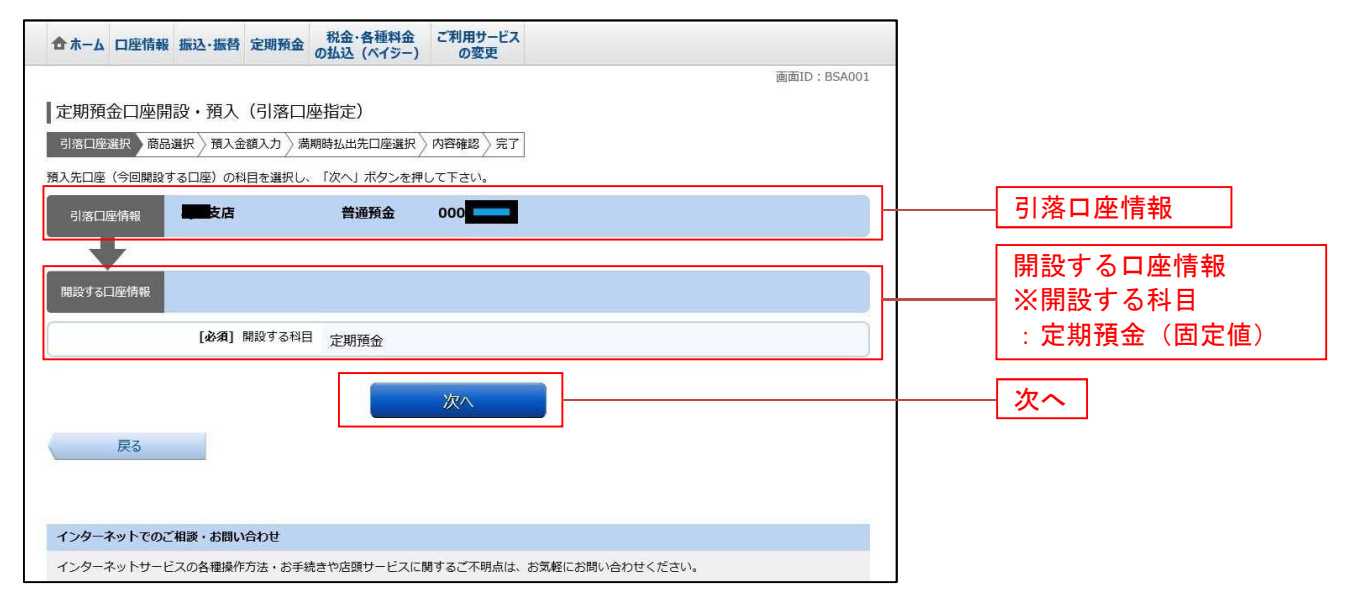

手順4 商品の選択

定期預金口座開設・預入(商品選択)画面が表示されます。

商品選択欄の中からご利用になる商品のラジオボタンを選択して、「次へ」ボタンをクリックし、手順5 へ進みます。

| 合ホーム 口座情報 振込・振替 定期預金 税金・各種料金 ご利用サービス<br>の払込 (ペイジー)の変更 |       |
|-------------------------------------------------------|-------|
| · 画面ID : BSA002                                       |       |
| 定期預金口座開設・預入(商品選択)                                     |       |
| 引落口座選択 商品選択 預入金額入力 満期時払出先口座選択 內容確認 〉 完了               |       |
| 商品を選択し、「次へ」ボタンを押して下さい。                                |       |
| 引落口座情報 黄道預金 000                                       |       |
| 残高照会日時月日時分                                            |       |
| <b>•</b>                                              |       |
| 開設する口座情報 開設する科目 定期預金                                  |       |
| 商品選択                                                  |       |
| トリーム2 商品情報                                            |       |
| ● 預入期間 1年 10万円以上(1円単位) 0.1 %                          |       |
| ┃信組情報テスト商品 商品情報                                       | 商品選択欄 |
| 0 預入期間 1年 10万円以上(1円単位) 0.5 %                          |       |
| 次八                                                    | 次へ    |
|                                                       |       |
| インターネットでのご相談・お問い合わせ                                   |       |

注) 「商品情報」リンクをクリックすると、各商品の説明を見ることができます。

.....

手順5 預入金額の入力

定期預金口座開設・預入(預入金額入力)画面が表示されます。 預入情報の入力欄の「預入金額」、「満期時取扱」、「預入指定日」を入力して、「次へ」ボタンをクリックし、 手順6へ進みます。

| beam beam beam beam beam beam beam beam                                                                                                    | 合ホーム 口座情報 振込・振替 定期預金 の                            | 税金・各種料金 ご利用サービス<br>D払込(ペイジー) の変更    |                                   |                                                 |
|----------------------------------------------------------------------------------------------------|---------------------------------------------------|-------------------------------------|-----------------------------------|-------------------------------------------------|
| 引席口座選択 商品選択 列入金額入力 激明時払出先口座選択 内容確認 久可         現人信報の入力         「月口回作報 」 文店 」 自み発 000 」                                                                                                    | 定期預金口座開設・預入(預入金額                                  | 入力)                                 | 画面ID:BSA003                       |                                                 |
| 引渡口座情報       ● 支店       普通預金       000 ▲ ・・・・・・・・・・・・・・・・・・・・・・・・・・・・・・・・・                                                                                                    | 引落口座選択 商品選択 預入金額入力 満期<br>預入全額を入力し、「次へ」ボタンを押して下さい。 | 時払出先口座選択〉內容確認〉完了                    |                                   |                                                 |
| Image: Section of all with and the summation of the summation of the summat |                                                   | 普通预金 000                            | , <b>円</b> 残高<br>, <b>円</b> 取引可能額 |                                                 |
| IRE 29 STELIZE/IF#W IRE 29 STATE I LEMITE I       定期預金<br>信組情報テスト商品 預入期間 1年       預入情報の入力       [必須] 預入金額       [必須] 満期時取扱       ① 元利継続       ① 元令継続       ① 払出       [必須] 預入指定目       2020年05月08日(金) ▼ 100000月18日(木) 医指定可能                                                                                                    |                                                   | 1825 A                              |                                   |                                                 |
| 預入情報の入力       [必須] 預入金額       100000 円       ①預入金額(1円単位)         [必須] 満期時取扱       ○元和継続       ②満期時取扱         この金継続       込出       ③預入指定日         [必須] 預入指定目       2020年05月08日(金) ▼ 第2,2020年06月18日(木) 迄指定可能       ※翌営業日以降を指定                                                                                                    | 開設する口座情報 「定期預金<br>信組情報テスト商品                       | 初799 並<br>預入期間 <b>1年</b>            |                                   |                                                 |
| [必須]預入金額       1000000円       ①預入金額(1円単位)         [必須] 満期時取扱       ○元急継続       ②満期時取扱         ① 近ろ維続       ○払出       ③預入指定日         [必須]預入指定日       2020年05月08日(金) ♥ 第2020年06月18日(木) 迄指定可能       ※翌営業日以降を指定                                                                                                    | 預入情報の入力                                           |                                     |                                   |                                                 |
| <ul> <li>○ 払出</li> <li>② 預入指定日</li> <li>※翌営業日以降を指定</li> </ul>                                                                                                    | [必須] 預入金額<br>[必須] 満期時取扱                           | ● <b>元利継続</b><br>○ 元金継続             | 100 円                             | <ol> <li>①預入金額(1円単位)</li> <li>②満期時取扱</li> </ol> |
|                                                                                                    | [必須] 預入指定日                                        | ○ 払出<br>2020年05月08日(金) ✔ ₩₩ 2020年06 | 月18日(木)這指定可能                      | ③) 預人指定日<br>※翌営業日以降を指定                          |
| 次へ 次へ                                                                                                    |                                                   | 次へ                                  |                                   | 次へ                                              |

\_\_\_\_\_

## 手順6 預入内容の確認

定期預金口座開設・預入(預入内容確認)画面が表示されます。 開設する口座情報欄の内容をご確認のうえ、パスワード入力欄に「確認用パスワード」を入力して、「確定 する」ボタンをクリックし、手順7へ進みます。

| 定期預金口座開設・預入(預入内容確認)                                                                  |                              |
|--------------------------------------------------------------------------------------|------------------------------|
| 引落口座選択 〉商品選択 〉預入金額入力 〉 満期時払出先口座選択 〉 内容確認 〉 完了                                        |                              |
| この内容で定期預金口座開設・預入を行います。よろしければ確認用バスワードを入力し、「確定する」ボタンを押して下さい。<br>なお、利率は、作成当日のものが適用されます。 |                              |
| 引落口座情報 支店 普通預金 000                                                                   |                              |
| 開設する口座情報<br>開設する和目 <b>定期預金</b><br>[訂正す <u>る</u> ]                                    | 一 預入内容欄                      |
| ルーカリカ亚<br>信組情報テスト商品 預入期間 1年 金利 0.5%<br>[訂正する]                                        | ①定期預金商品の訂正                   |
| 預入)時報<br>一 預入金額 1,000,000円<br>満期時取扱 元利継続<br>預入指定日 2020年05月08日                        | ②預入情報の訂正                     |
| <br> 確認用バスワードの入力                                                                     |                              |
| [必須] 確認用/パスワード ☑ ソフトウェアキーボードを使用して入力する<br>(半角英数字6~12桁)                                | パスワード入力欄                     |
| 取引を中止する確定する                                                                          | 確定する                         |
| 天ő                                                                                   | <ul> <li>③取引を中止する</li> </ul> |

①定期預金(商品・預入期間)を訂正する場合は、【定期預金】の「**訂正する」**リンクをクリックし、**定期** 預金口座開設・預入(商品選択)画面へ戻ります。

②預入情報(金額・満期時取扱・預入指定日)を訂正する場合は、【預入情報】の「**訂正する」**リンクをク リックし、**定期預金口座開設・預入(預入金額入力)画面**へ戻ります。

③取引を中止する場合は、「取引を中止する」ボタンをクリックし、定期預金メニュー画面へ戻ります。

## 手順7 定期預金口座開設・預入完了

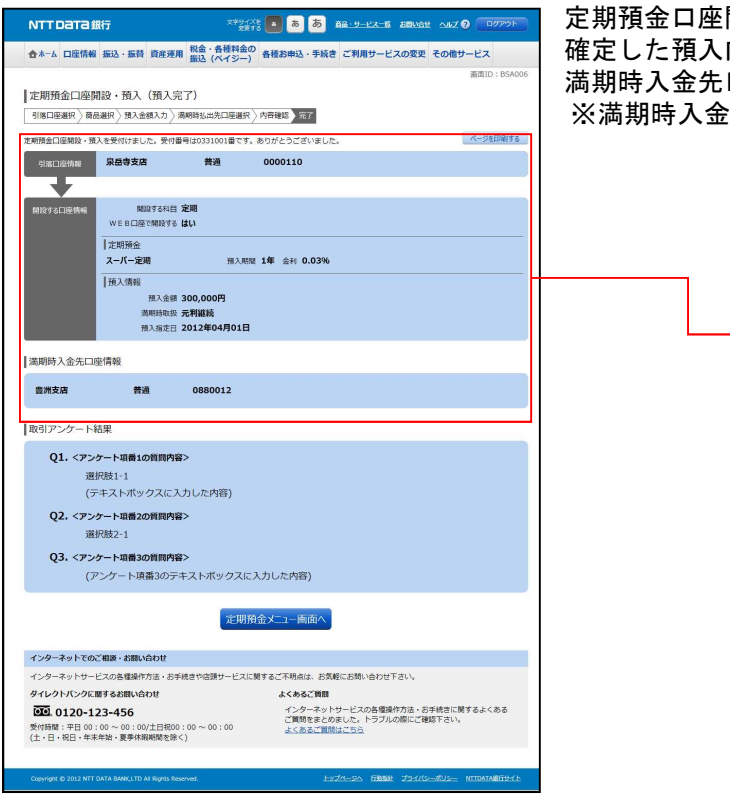

定期預金口座開設・預入(預入完了)画面が表示されます。 確定した預入内容欄(引落口座情報・開設する口座情報・ 満期時入金先口座情報等)をご確認ください。 ※満期時入金先情報は表示されない場合がございます。

預入内容欄

## ④定期預金口座開設・預入照会・依頼取消

\_.\_....

過去に手続きを行った定期預金口座開設・預入のご依頼内容の照会および、ご依頼内容の取消を行うこと ができます。

手順1 グローバルナビゲーション操作

\_.\_...

グローバルナビゲーションの[資産運用]→[定期預金]をクリックし、**手順2**へ進みます。(p3参照)

手順2 定期預金メニュー

| NTTDATA銀行                                       | 2791<br>28              | 20 0 0 0 00 00 00 00 00 00 00 00 00 00 0                       |
|-------------------------------------------------|-------------------------|----------------------------------------------------------------|
| 合ホーム 口座情報 振込・振替 資産                              | 理用 税金・各種料金<br>振込 (ペイジー) | の<br>各種お申込・手続き ご利用サービスの変更 その他サービス                              |
| ■定期預金メニュー画面                                     |                         | BURID: BPHUDZ                                                  |
| What's New                                      |                         | *                                                              |
| < 二利川時刊41><br>・平日 8:00~23:45<br>・土日祝 8:00~23:45 |                         |                                                                |
| 詳細はこちらへ                                         |                         |                                                                |
| ■ 定期預金のお取引<br>□座を選択し、各種が取引ポタンを押して下              | 50.                     |                                                                |
| 泉岳寺支店 定期                                        | 0000110                 | 210,000円 残高                                                    |
| WEB口座 利用あり                                      |                         |                                                                |
| 20日曜に 例入 20日曜から ALD 2<br>残高確定日時: 03月30日 17時49分  |                         | CLINE 0 34040344 49 17 40 COLLINE 0 34040345 4928254 44 St. 22 |
| 三田支店 定間                                         | 0000111                 | 15,000円 換高                                                     |
| での口座に預入 この口座から払出 こ                              | この口座の定期明細 こ             | DD庫を満期解約予約<br>このDEの満期特取扱条件変更                                   |
| · 残离確定日時:03月30日 18時00分                          |                         |                                                                |
| 日吉駅前営業所支店 定間<br>WEB口座利用なし(WEB口座切覧)              | 0000112                 | 85,432,000円 残雨                                                 |
| この口座に預入 この口座から払出 こ                              | この口座の定期明細して             | 9日産を満期解約予約 この日産の満期時取扱条件変更                                      |
| 残离確定日時: 04月05日 13時23分                           |                         |                                                                |
| 積立定期預金のお取引                                      |                         |                                                                |
| 泉岳寺支店 積立定期<br>WERCIA 利用あり                       | 0000110                 | 210,000円 残高                                                    |
| この口座に開時入金 この口座から払出                              | この口座の定期明細               |                                                                |
| 残嘉確定日時: 03月30日 17時49分                           |                         |                                                                |
| 三田支店<br>WEB口座 利用なし (WEB口座切替)                    | 0000111                 | 15,000円 玻商                                                     |
| この口座に随時入金 この口座から払出                              | この口座の定期明細               |                                                                |
| 務高確定日時:03月30日18時00分 日本明前公開所支援  たかつ  四           | 0000112                 | 8E 433 000E 188                                                |
| WEB口座利用なし (WEB口座切響)                             | 0000112                 | 85,432,000P3 33m                                               |
| この口座に随時入金 この口座から払出                              | この口座の定期明細               |                                                                |
| 残晨極定日時: 04月05日 13時23分                           |                         |                                                                |
| 定期預金新規口座開設                                      |                         |                                                                |
| 定時期並且能の開設を行います。                                 |                         |                                                                |
| 新規口座開設 新規口座開設・預                                 | 入                       |                                                                |
| I an bit on the mode                            |                         |                                                                |
| ┃開連口座登録<br>定期預金口座の関連口座登録を行います。                  |                         |                                                                |
|                                                 |                         |                                                                |
| 関連口座登録                                          |                         |                                                                |
| ご佐頓内窓の昭会・取事                                     |                         |                                                                |
| ■これのRP9日のJRHZI、RUM<br>過去にご依頼された内容について、こちらか      | ら確認できます。                |                                                                |
| 「広藤山空の短合、聖波                                     |                         |                                                                |
| C.10.44P1台97825*402月                            |                         |                                                                |
| トップページへ                                         |                         |                                                                |
|                                                 |                         |                                                                |
| インターネットでのご相談・お問い合わせ                             |                         |                                                                |
| インターネットサービスの各種操作方法・                             | お手続きや店舗サービス(            | こ関するご不明点は、お気軽にお問い合わせ下さい。                                       |
| タイレクトバンクに関するお問い合わせ                              |                         | よくあるご質問<br>インターネットサービスの条種操作方法・六王統士に関するよくある                     |
| 受付時間:平日 00:00~00:00/土日初                         | R00:00~00:00            | ご質問をまとめました。トラブルの際にご確認下さい。<br>よくあるご質問はこちら                       |
| (土・日・祝日・年末年始・夏季休暇期間を                            | 上除く)                    |                                                                |
|                                                 |                         | Contractions in the first state and the second state of the    |
|                                                 |                         | TYZA-YA MMMI ZIYARYATYA MIDATARIYAR                            |

### 手順3 取引内容の選択

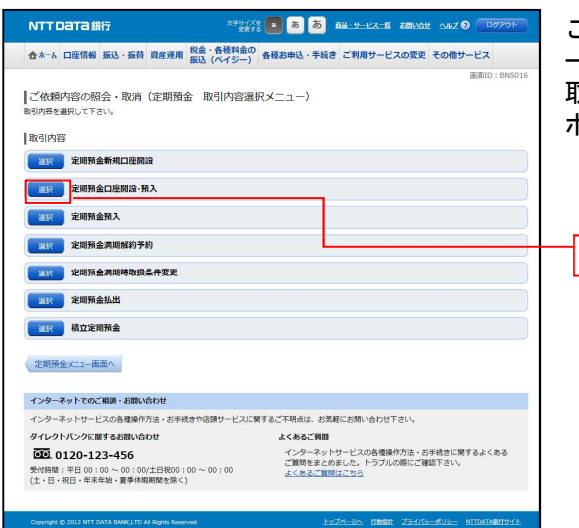

ご依頼内容の照会・取消(定期預金 取引内容選択メニュ ー)画面が表示されます。 取引内容一覧の中から、定期預金口座開設・預入の「選択」 ボタンをクリックし、手順4へ進みます。

| - |      |   |         |
|---|------|---|---------|
|   | 1118 | Λ |         |
|   | 川貝   |   | - 12 IZ |

#### ご依頼内容一覧

|                                                                                                    | ご依頼内容の照会・取消(定期預金口座開設・預入 一覧)                                            |
|----------------------------------------------------------------------------------------------------|------------------------------------------------------------------------|
| 合ホーム 口屋情報 振込・振時 資産運用 総合・各種料合の<br>振込 (ペイジー) 各種お申込・手続き ご利用サービスの変更 その他サービス                                                                                                    | 画面が表示されます。                                                             |
|                                                                                                    | ご依頼内容の詳細を確認する場合には、ご依頼内容一覧の<br>中から、照会する依頼内容の「詳細」ボタンをクリックし、<br>手順5へ進みます。 |
|                                                                                                    | ご依頼内容を取消する場合には、右側の <b>「取消」</b> ボタンを<br>クリックし、 <b>手順6</b> へ進みます。        |
| 田田 和品名 スーパー定期 学校告号 2005003 学校日時 2012年03月03日 11時50分 87     取注載 10,000円     取注載 10,000円     取注数 10,000,000円     取注数 10,000,000円     取注数 10,000,000円     取注数 10,000,000円     取注数 10,000,000円     取注数 10,000,000円 | —— 取消                                                                  |
| (新ヘーラ) 双ヘーラ<br>反る<br>インターネットでのご組織・お知い合わせ                                                                                                    | 詳細                                                                     |
| インターネットサービスの各種操作方法・お手続きや店舗サービスに関するご不明点は、古気軽にお問い合わせ下さい。                                                                                                    |                                                                        |
|                                                                                                    |                                                                        |
| Copyright & 2012 NTT DATA BANK, ITO AI Rights Reserved.                                                                                                    |                                                                        |

選択

注 「取消」ボタンは取消が可能なご依頼内容のみクリックすることができます。

注 「ページを印刷する」ボタンをクリックすることにより、表示されている内容を印刷することができます。

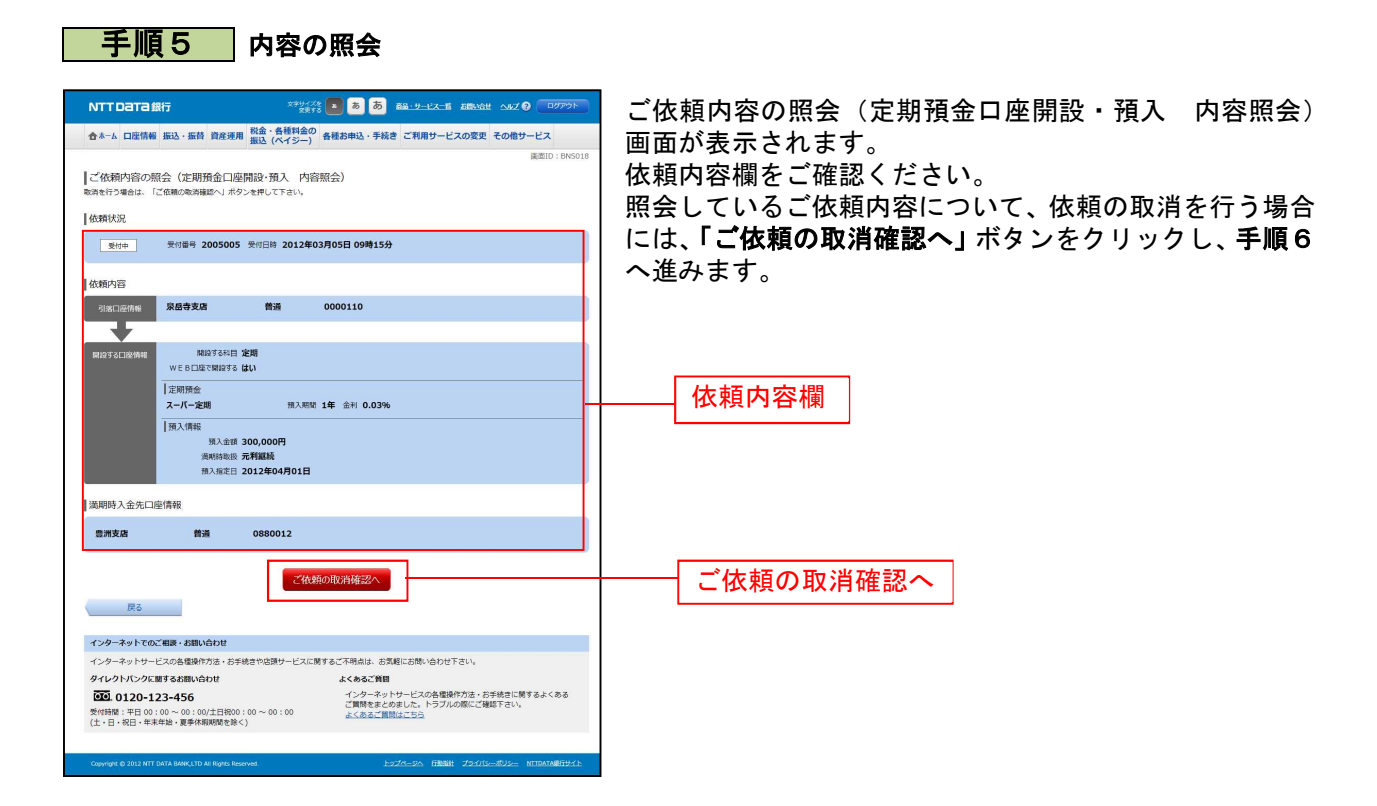

\_.\_....

#### 手順6 取消内容の確認

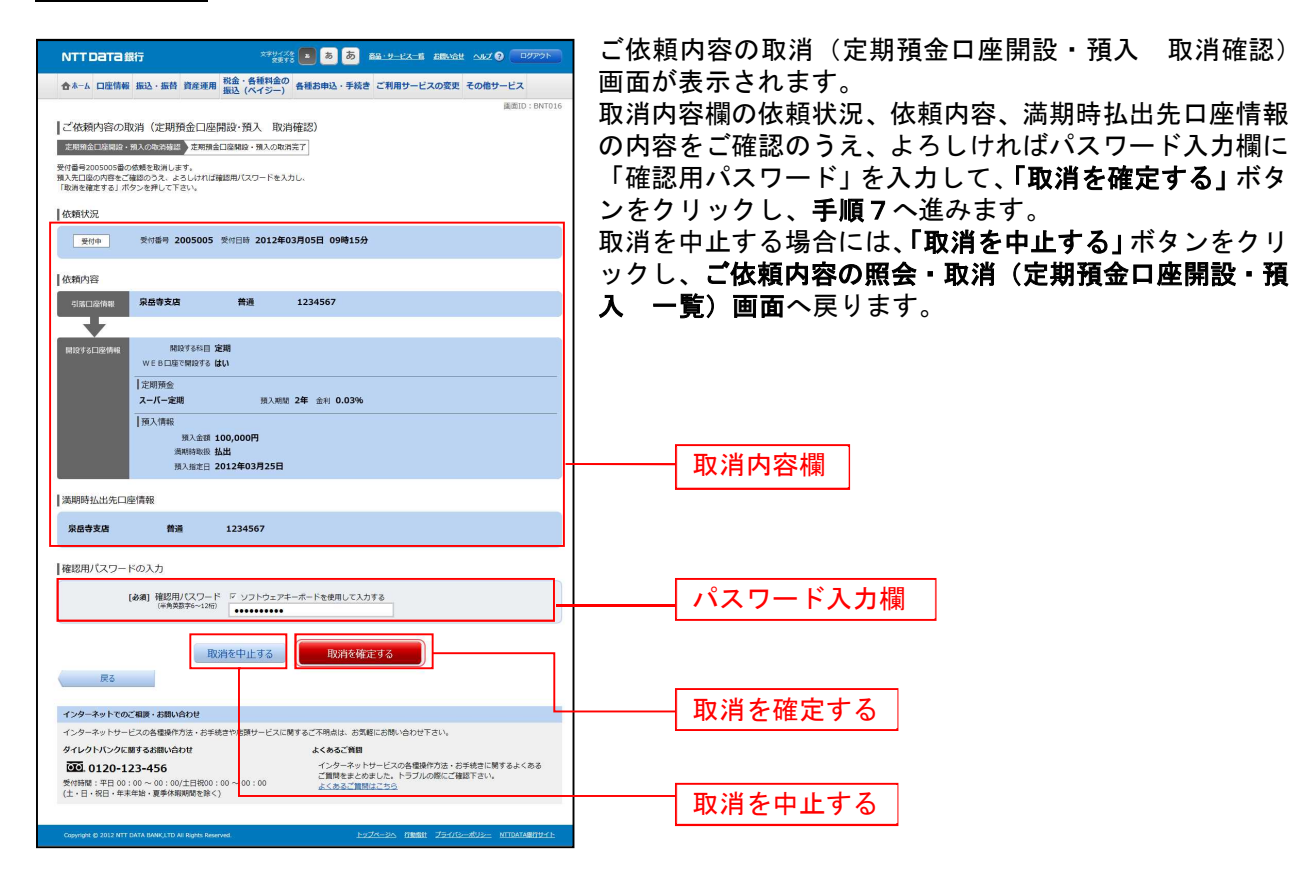

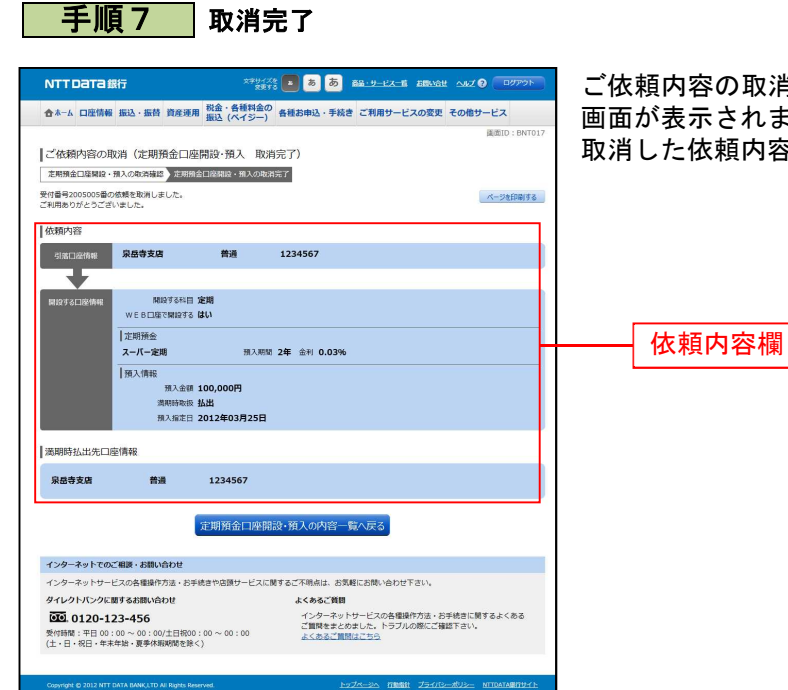

ご依頼内容の取消(定期預金口座開設・預入 取消完了) 画面が表示されます。 取消した依頼内容欄をご確認ください。

満期となる定期預金の解約予約を行うことができます。

### 手順1 グローバルナビゲーション操作

グローバルナビゲーションの [資産運用] → [定期預金] をクリックし、手順2へ進みます。(p13参照)

手順2 定期預金メニュー

定期預金メニュー画面が表示されます。

定期預金のお取引一覧の中から、満期解約予約を行う口座の「満期解約予約」ボタンをクリックし、手順 3へ進みます。

| 合ホーム 口座情報 振込・振替 定期預金 税金・各種料金 ご利用サービスの変更                                                                                             |               |           |
|----------------------------------------------------------------------------------------------------|---------------|-----------|
| 定期預金メニュー画面                                                                                                    | 画面ID:BPT002   |           |
| 定期預金のお取引<br>該当の口座を選択し、ご希望のお取引ボタンを押して下さい。                                                                                            |               |           |
| -     定期預金     000       明細件数: 9件     9件       預入     解約・書替     満期解約予約       定期預金明細照会     満期時取扱条件変更       残高確定日時: 11月30日     00時00分 | 8,000,000円 残高 |           |
| ↓ 定期預金新規口座開設<br>定期預金口座の開設はできません。お取引店でお手続きください。                                                                                      |               |           |
| 新規口座開設・預入                                                                                                    |               | —— 満期解約予約 |
| ■関連口座登録<br>現在お持ちの口座でインターネットバンキングにご登録いただいていない口座を登録してください。<br>反映は翌営業日以降となります。                                                         |               |           |
| 関連口座登録                                                                                                    |               |           |
| <ul> <li>↓ご依頼内容の照会・取消</li> <li>過去365日までインターネットバンキングの定期預金のご依頼内容が確認できます。</li> <li>成立済・予約中・取消済等の内容について、こちらから確認できます。</li> </ul>         |               |           |
| ご依頼内容の照会・取消                                                                                                    |               |           |

\_\_\_\_\_\_

手順3 定期預金の選択

定期預金満期解約予約(定期預金選択)画面が表示されます。 満期解約予約が可能な定期預金の一覧が表示されますので、満期解約予約を行う定期預金の「選択」ボタ ンをクリックし、手順4へ進みます。

|                                                                                                    | 合ホーム 口座情報 振込・振替 定期預金 税金・4<br>の払込                                                                                  | 各種料金 ご利用サービス<br>(ベイシー) の変更                                            |               |      |
|----------------------------------------------------------------------------------------------------|----------------------------------------------------------------------------------------------------|-----------------------------------------------------------------------|---------------|------|
| 満期日が主日祝の場合、手続き日は望雲豊日になりますのでご了承ください。<br>- 定期預金 000<br>満期解約分子約定期預金選択<br>満見 1,555 0.01 スーパー定規 直入規模 2年 金科 0.010%<br>現入金額 1,000,000円 満期時取扱 元金額技                                                           | 定期預金満期解約予約(定期預金選択)<br>定期預金満駅 適期時入金先口座指定 ▶予約內容確認<br>満期解約予約をする定期預金を選択して下さい。<br>[定期預金2年目前またごで増加して下さい。]               | 予約完了<br>予約完了<br>「毎時の場合、自動調読後の部約とわりますので「7番鶴」ます)                        | 画面ID : BKY005 |      |
|                                                                                                    | 奥期日が土日祝の場合、手続き日は翌営業日になりますので<br>- 定期預金 000<br>満期解約予約定期預金選択           近期         1.5年 001 2-バー定期<br>預入金額 1,000,000円 | ご了承ください。<br><u> 現入期間 2年 会科</u> 0.010%<br>演用時取扱 元金編載                   |               |      |
|                                                                                                    | 選択 預入番号 003 スーパー定期<br>預入金額 1,000,000円                                                                             | 通入期間 2年 金利 0.010%<br>満開時取扱 元制編載<br>預入日 2018年12月02日<br>満期日 2020年12月02日 |               | — 選択 |
| 選択         預入番号 003 スーパー定期         預入期間         24 金利         0.010%         選択           預入金額 1,000,000円         週期時取成         規編員         月期時取成         元相編員         週期時取成         元相編員         選択 | (                                                                                                    |                                                                       |               |      |

手順4 予約内容の確認

定期預金満期解約予約(予約内容確認)画面が表示されます。

予約内容欄の定期預金口座、満期時入金先口座の内容をご確認のうえ、よろしければパスワード入力欄に 「確認用パスワード」を入力して、「確定する」ボタンをクリックし、手順6へ進みます。 取引を中止する場合は、「取引を中止する」ボタンをクリックし、定期預金メニュー画面へ戻ります。

| 合ホーム 口座情報 振込・振替 定期預金 税金・各種料金の払込 (ペイシー)                                                    | ご利用サービス<br>) の変更                                                      |             |             |
|-------------------------------------------------------------------------------------------|-----------------------------------------------------------------------|-------------|-------------|
| 定期預金満期解約予約(予約内容確認)                                                                        | 7                                                                     | 画面ID:BKY002 |             |
| 定期預金選択 演期時入金先口座指定 予約内容機器 予約元了<br>の内容で定期預金満期解約予約を行います。<br>、ろしければ確認用パスワードを入力し、「確定する」ボタンを押し、 |                                                                       |             |             |
| 定期預金口座情報 - 定期預金                                                                           | 000                                                                   |             |             |
| 満明解約予約定期預金<br>預入番号 001 スーパー定期<br>預入金額 1,000,000円                                          | 預入期間 2年 金利 0.010%<br>満期時取扱 元金継続<br>預入日 2018年12月02日<br>満明日 2020年12月02日 | [STEF3]     | 予約内容欄       |
| 確認用パスワードの入力                                                                               |                                                                       |             |             |
| [必須] 確認用パスワード ☑ ソフトウェア<br>(半角東数字6~12桁)                                                    | ?キーボードを使用して入力する                                                       |             | パスワード入力欄    |
| 取引を中止する                                                                                   | 確定する                                                                  |             | <u>確定する</u> |
| 戻る                                                                                        |                                                                       |             | 取コナナルナフ     |
| インターネットでのこ相談・お問い合わせ<br>インターネットサードスの条理操作方法・お手続きや店面サードス(                                    | 「関するご不明与け、お気軽にお問い合わせください。                                             |             | 取りを中止する     |

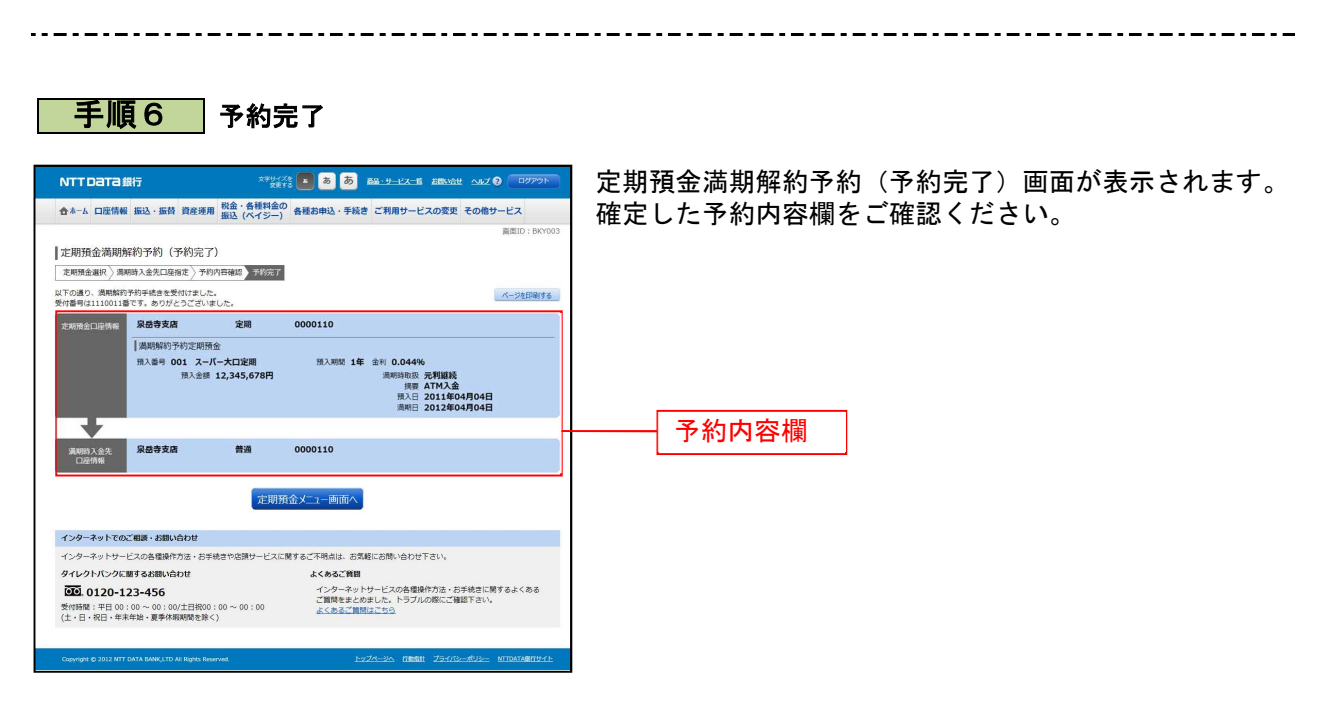

注 「ページを印刷する」ボタンをクリックすることで表示されている内容を印刷することができます。

## ⑥定期預金満期解約予約照会·依頼取消

過去に手続きを行った定期預金満期解約予約のご依頼内容の照会および、ご依頼内容の取消を行うことが できます。

手順1 グローバルナビゲーション操作

グローバルナビゲーションの [資産運用] → [定期預金] をクリックし、手順2へ進みます。(p13参照)

手順2 定期預金メニュー

| NTTDATA銀行                                | 文字サイズを<br>安要する       |                                            |
|------------------------------------------|----------------------|--------------------------------------------|
| 合ホーム 口座情報 振込・振替 資産運用                     | 税金・各種料金の<br>振込(ペイジー) | 各種お申込・手続き ご利用サービスの変更 その他サービス               |
|                                          |                      | 直面ID:BPT002                                |
| ■定期預金メニュー画面                              |                      |                                            |
| what's new<br><ご利用時間>                    |                      | *                                          |
| · 王昌祝 8:00~23:45                         |                      | *                                          |
| 計版は256へ                                  |                      |                                            |
| 定期預金のお取引                                 |                      |                                            |
| 日田を通知し、各種の料がバックを押して下さい<br>泉岳寺支店 定期       | 0000110              | 210.000円 核高                                |
| WEB口座 利用あり                               |                      |                                            |
| この口座に預入 この口座から払出 この口                     | コロの定期明細(このロ)         | #を満明解約予約<br>このLifeの満明時取扱条件変更               |
| 務高確定日時: 03月30日 17時49分<br>三田支店 定期         | 0000111              | 15 000円 株準                                 |
| web口座 利用なし [ <u>web口座切替</u> ]            | 0000111              | 13,00013 2200                              |
| この口座に預入 この口座から払出 この口                     | コ度の定期明細 このロ          | @を満期解約予約 この口障の満期時取扱条件変更                    |
| 残高確定日時: 03月30日 18時00分                    | 0000112              | 05 400 0007 115                            |
| 日言統制名朱川支店 定期<br>WEB口座利用なし「WEB口座切替」       | 0000112              | 85,432,000円 強温                             |
| сопес預入 соперьын соп                     | コロの定期明細 このロ          | Eを満期解約予約<br>この口屋の満期時取扱条件変更                 |
| 残羸確定日時:04月05日 13時23分                     |                      |                                            |
| 積立定期預金のお取引                               |                      |                                            |
| 泉岳寺支店 積立定期                               | 0000110              | 210,000円 残高                                |
| WEB口座 利用あり                               |                      |                                            |
| この口座に随時入金 この口座から払出                       | この口座の定期明細            |                                            |
| · (利用確定日時:03月30日178949分<br>三田支店 積立定期     | 0000111              | 15.000円 熟慮                                 |
| WEB口座利用なし [WEB口座切替]                      |                      |                                            |
| この口座に随時入金」この口座から払出                       | この口面の定期明細            |                                            |
| 後高確定日時:03月30日 18時00分<br>日本駅前営業所支店 居立空間   | 0000112              | 85.432.000円 改革                             |
| WEB日座利用なし [WEB口座切替]                      |                      | 63,432,000[] ****                          |
| この口座に開時入金」この口座から払出                       | この日産の定期明細            |                                            |
| 預高確定日時:04月05日 13時23分                     |                      |                                            |
| 定期預金新規口座開設                               |                      |                                            |
| 定期預金口座の開設を行います。                          |                      |                                            |
|                                          |                      |                                            |
| <u>新規口座開設</u> 新規口座開設·預入                  |                      |                                            |
| 1間連口座登録                                  |                      |                                            |
| 定期預金口座の関連口座登録を行います。                      |                      |                                            |
|                                          |                      |                                            |
| 関連口座登録                                   |                      |                                            |
| 2次藤本空小昭令,即演                              |                      |                                            |
| これの則内谷の原云・100月<br>過去にご依頼された内容について、こちらから確 | 崔昭できます。              |                                            |
|                                          |                      |                                            |
| ご依頼内容の照会・取消                              |                      |                                            |
|                                          |                      |                                            |
| トップページへ                                  |                      |                                            |
|                                          |                      |                                            |
| インターネットでのご相談・お問い合わせ                      |                      |                                            |
| インターネットサービスの各種操作方法・お手                    | F続きや店舗サービスに開         | するこ不明点は、お気軽にお問い合わせ下さい。                     |
| 910917090km968m0m000                     |                      | よくめると興朗<br>インターネットサービスの各種操作方法・お手続きに関するよくある |
| 受付時間:平日 00:00~00:00/土日祝00                | 0:00~00:00           | ご質問をまとめました。トラブルの際にご確認下さい。<br>よくあるご質問はごちら   |
| (土・日・祝日・年末年始・夏季休暇期間を除く                   | <)                   |                                            |
|                                          |                      |                                            |
|                                          |                      | EVINERA FINAL ISTANS-RUS- NTRALARGUAE      |

### 手順3 取引内容の選択

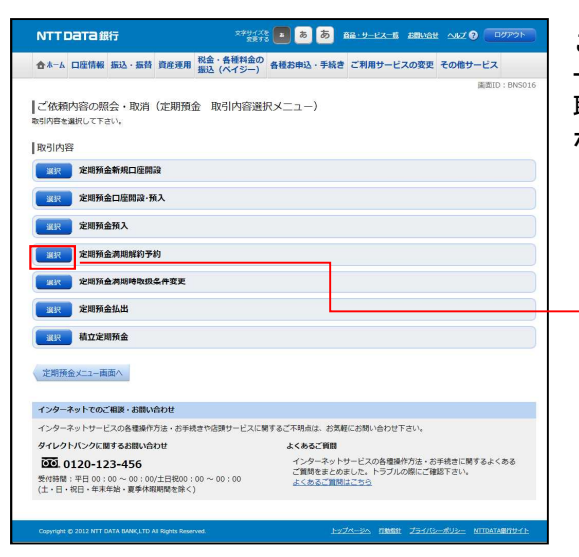

ご依頼内容の照会・取消(定期預金 取引内容選択メニュ ー)画面が表示されます。 取引内容一覧の中から、定期預金満期解約予約の「選択」 ボタンをクリックし、手順4へ進みます。

. . . . . . . . . . . . . . . . . . .

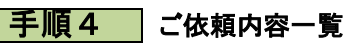

|                                                                                                    | こ1弦        |
|----------------------------------------------------------------------------------------------------|------------|
| ★ホーム 口匠情報 振込・振時 資産運用 脱金・各種料金の<br>振込 (ペイジー)                                                                                                    | 画面         |
|                                                                                                    | ご依<br>  から |
| ご依頼内容の一覧<br>2012年03月0日~2012年04月25日                                                                                                    | 手順         |
| 務金、子、斤、芝用、井田市、2005005         井田市、2013年03月05日         09時15分           東代中         現入金額 100,000円         100,000円                                                                                                    | ご依         |
|                                                                                                    |            |
|                                                                                                    | ਸਾ<br>ਸਾ   |
| 田商名 スーパー連用 美付番号 2005001 美付日等 2012年03月01日 13時15分     取入金額 10,000,000円                                                                                                    |            |
| ( mx-5 )                                                                                                    |            |
| <b>R</b> 5                                                                                                    |            |
| インターネットでのご相談・お問い合わせ                                                                                                    |            |
| インターネットサービスの各種操作方法・お手続きや店類サービスに関するご不明点は、2 <mark>男軽にお問い合わせ下さい。</mark>                                                                                                    | - 11       |
| タイレクトパンクに開するお願い合わせ よくあるご質問                                                                                                    |            |
| で     ご     ひょうは     ひょう     は     この     ・     ロ     ・     ロ      ・     ロ      ・     ロ      ・     ロ      ・     ロ      ・     ロ      ・     ロ      ・     ロ      ・     ロ      ・     ロ      ・     ロ      ・     ロ      ・     ロ      ・     ロ      ・     ロ      ・     ロ      ・     ロ      ・     ロ      ・     ロ      ・     ロ      ・      ・      ・      ・      ・      ・      ・      ・      ・      ・      ・      ・      ・      ・      ・      ・      ・      ・      ・      ・      ・      ・      ・      ・      ・      ・      ・      ・      ・      ・      ・      ・      ・      ・      ・      ・      ・      ・      ・      ・      ・      ・      ・      ・      ・      ・      ・      ・      ・      ・      ・      ・      ・      ・      ・      ・      ・      ・      ・      ・      ・      ・      ・      ・      ・      ・      ・      ・      ・      ・      ・      ・      ・      ・      ・      ・      ・      ・      ・      ・      ・      ・      ・      ・      ・      ・      ・      ・      ・      ・      ・      ・      ・      ・      ・      ・      ・      ・      ・      ・      ・      ・      ・      ・      ・      ・      ・      ・      ・      ・      ・      ・      ・      ・      ・      ・      ・      ・      ・      ・      ・     ・     ・      ・      ・      ・      ・      ・      ・      ・      ・      ・      ・      ・      ・      ・      ・      ・      ・      ・      ・      ・      ・      ・      ・      ・      ・     ・      ・      ・      ・      ・      ・      ・      ・      ・      ・      ・      ・      ・      ・     ・     ・     ・     ・     ・     ・ |            |
| Cryphyle & 2012 MT DATA BANKLTD AT Byte Reserved.                                                                                                    |            |

ご依頼内容の照会・取消(定期預金満期解約予約 一覧) 画面が表示されます。

ご依頼内容の詳細を確認する場合は、ご依頼内容一覧の中 から、照会する依頼内容の**「詳細」**ボタンをクリックし、 **手順5** へ進みます。

ご依頼内容の取消をする場合は、**「取消」**ボタンをクリック し、**手順6**へ進みます。

注 「取消」ボタンは取消が可能なご依頼内容のみクリックすることができます。

注 「ページを印刷」するボタンをクリックすることにより、表示されている内容を印刷することができます。

選択

## 手順5 内容の照会

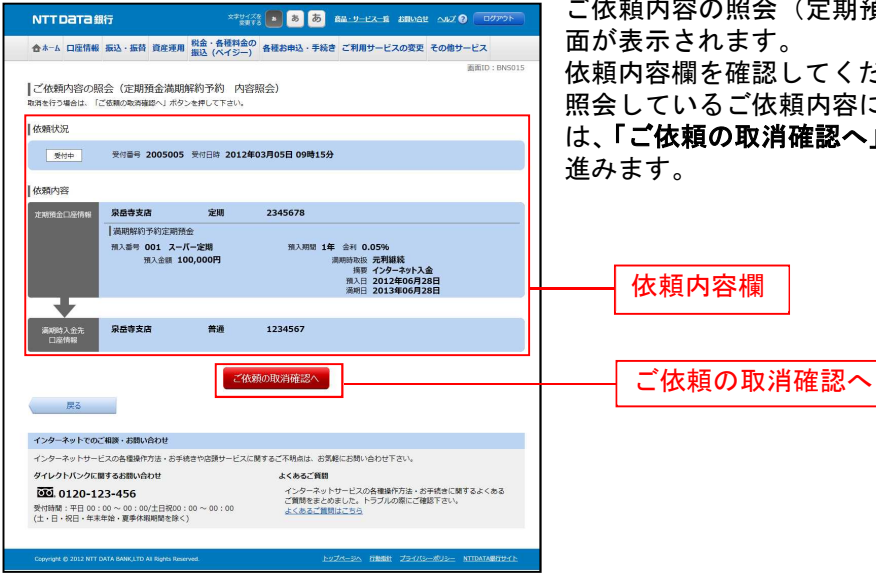

ご依頼内容の照会(定期預金満期解約予約 内容照会)画 面が表示されます。

依頼内容欄を確認してください。

照会しているご依頼内容について、依頼の取消を行う場合 は、「ご依頼の取消確認へ」 ボタンをクリックし、手順6へ

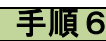

#### 手順6 取消内容の確認

|                                                                                                    | ご依頼内容の取消(定期預金満期解約予約 取消確認)画                       |
|----------------------------------------------------------------------------------------------------|--------------------------------------------------|
| ☆ホーム 口屋情報 振込・振荷 資産項用 税金・各種料金の 各種お申込・手続き ご利用サービスの変更 その他サービス<br>振込 (ハイジー)                                                                      | 面が表示されます。                                        |
| ご依頼内容の取消(定期預金満期解約予約)取消確認)                                                                                                    | 取消内容欄の依頼状況、依頼内容をご確認のうえ、よろし                       |
| 定期預金満期解約予約の取消確認 を期預金満期解約予約の取消完了                                                                                                    | ければパスワード入力欄に「確認用パスワード」を入力し                       |
| 受付着者2005005歳の活動を取用します。<br>満時時下外の内容をご聞いの入事よらいければ範疇用バスワードを入力し。<br>「取消を確定する」ボタンを押して下さい。                                                         | て、「取消を確定する」ボタンをクリックし、手順7へ進み                      |
| 依賴状況                                                                                                    | ます                                               |
|                                                                                                    | 」 6 7 。<br>取消を中止する場合には、「 <b>取消を中止する</b> 」 ボタンをクリ |
| 依賴內容                                                                                                    | ック」、「依頼内容の昭会・取消(定期預金満期解約予約                       |
| 定用用绘口探情器 泉岳寺支店 定期 2345678                                                                                                    |                                                  |
| 周州和約5年4022月時金<br>和人名号 001 スーパー22回 和人相臣 1年 会行 0.05%<br>和人名号 001 スーパー22回 和人名日 オーパー23<br>和人名日 2012年00月28日<br>第六日 2012年00月28日<br>和日日 2013年00月28日 | 一覧)画面へ戻りまり。                                      |
| +                                                                                                    |                                                  |
| 通期時入金売 泉岳寺支店 普通 1234567<br>日産時報                                                                                                    |                                                  |
| 確認用パスワードの入力                                                                                                    |                                                  |
| 【会通】 袖記用/(スワード ジ ソフトウェアキーボードを使用して入力する<br>(#未発展す◆~120)                                                                                        | パスワード入力欄                                         |
| 取消を中止する 取消を増定する                                                                                                    |                                                  |
|                                                                                                    | 取消た確定する                                          |
| インターネットでのご相談・お願い合わせ                                                                                                    |                                                  |
|                                                                                                    |                                                  |
|                                                                                                    |                                                  |
| 受付時間: 平日 00:00~00:00/土日税00:00<br>(土・日・祝日・年末年治・夏季休暇税(20年く)<br>(土・日・祝日・年末年治・夏季休暇税(20年く)                                                        |                                                  |
| Copyright © 2012 NTT DATA BANK_ITD AE Bayes Reserved.                                                                                        |                                                  |
|                                                                                                    |                                                  |

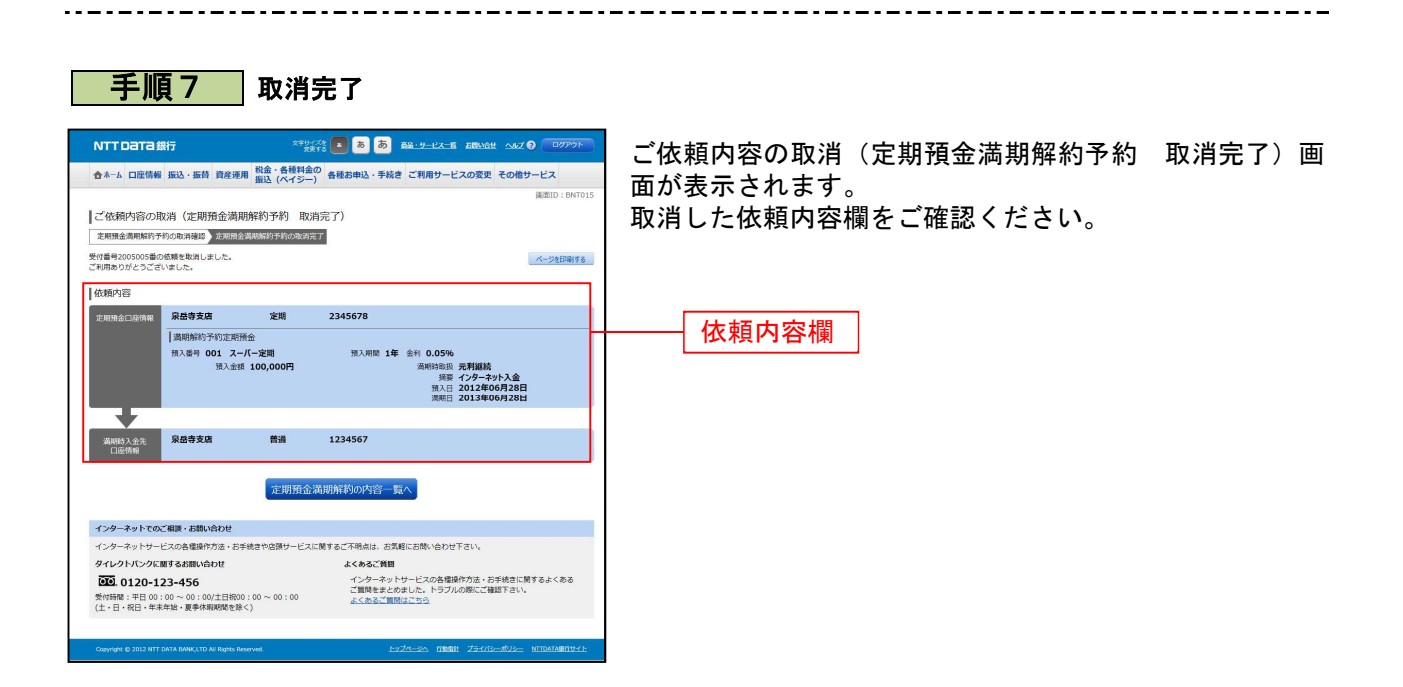

## ⑦定期預金満期時取扱条件変更

定期預金の満期時の扱い条件を変更することができます。

## 手順1 グローバルナビゲーション操作

グローバルナビゲーションの[定期預金]から[定期預金メニュー]をクリックし、**手順2**へ進みます。 (p13参照)

手順2 定期預金メニュー

定期預金メニュー画面が表示されます。

定期預金のお取引一覧の中から、満期時取扱条件変更を行う口座の「定期預金満期時取扱条件変更」ボタンをクリックし、手順3へ進みます。

| 合ホーム 口座情報 掛                                                                                 | 最込·振替 定期預金                        | 税金・各種料金<br>の払込 (ペイジー)     | ご利用サービス<br>の変更 |               |             |               |
|---------------------------------------------------------------------------------------------|-----------------------------------|---------------------------|----------------|---------------|-------------|---------------|
|                                                                                             |                                   |                           |                |               | 画面ID:BPT002 |               |
| 定期預金メニュー                                                                                    | -画面                               |                           |                |               |             |               |
|                                                                                             |                                   |                           |                |               |             |               |
| ■ 定期預金のお取引<br>該当の口座を選択し、ご差                                                                  | 望のお取引ボタンを押                        | リィアトさい。                   |                |               |             |               |
| -                                                                                           | 定期預金                              | 000                       |                | 8,000,000円 残高 |             |               |
| 明細件数:9件                                                                                     |                                   |                           |                |               |             |               |
| 預入 解約·書替                                                                                    | 満期解約予約                            | 定期預金明細照会                  | 満期時取扱条件変更      |               |             | 定期預金満期時取扱条件変更 |
| 残高確定日時: 11月30                                                                               | 3 00時00分                          |                           |                |               |             |               |
| <ul> <li>定期預金□座の開設はでき</li> <li>新規□座開設・預入</li> <li>【関連□座登録</li> <li>現在計算5000度でインク</li> </ul> | ません。お取引店でお<br>マーネットバンキングに<br>・+ + | ご登録いただいていなし               | 1口座を登録してください。  |               |             |               |
| 関連口座登録                                                                                      | 0.70                              |                           |                |               |             |               |
| ご依頼内容の照会・                                                                                   | 取消                                |                           |                |               |             |               |
| 過去365日までインターネ<br>成立済・予約中・取消済等                                                               | ットバンキングの定期<br>和内容について、こち          | 預金のご依頼内容が確認<br>らから確認できます。 | ?できます。         |               |             |               |
|                                                                                             |                                   |                           |                |               |             |               |
| ご依頼内谷の照会・申                                                                                  | 以消                                |                           |                |               |             |               |

#### 手順3 定期預金選択

定期預金満期時取扱条件変更(定期預金選択)画面が表示されます。 定期預金満期時取扱条件を変更する定期預金の「**選択」**ボタンをクリックし、**手順4**へ進みます。

------

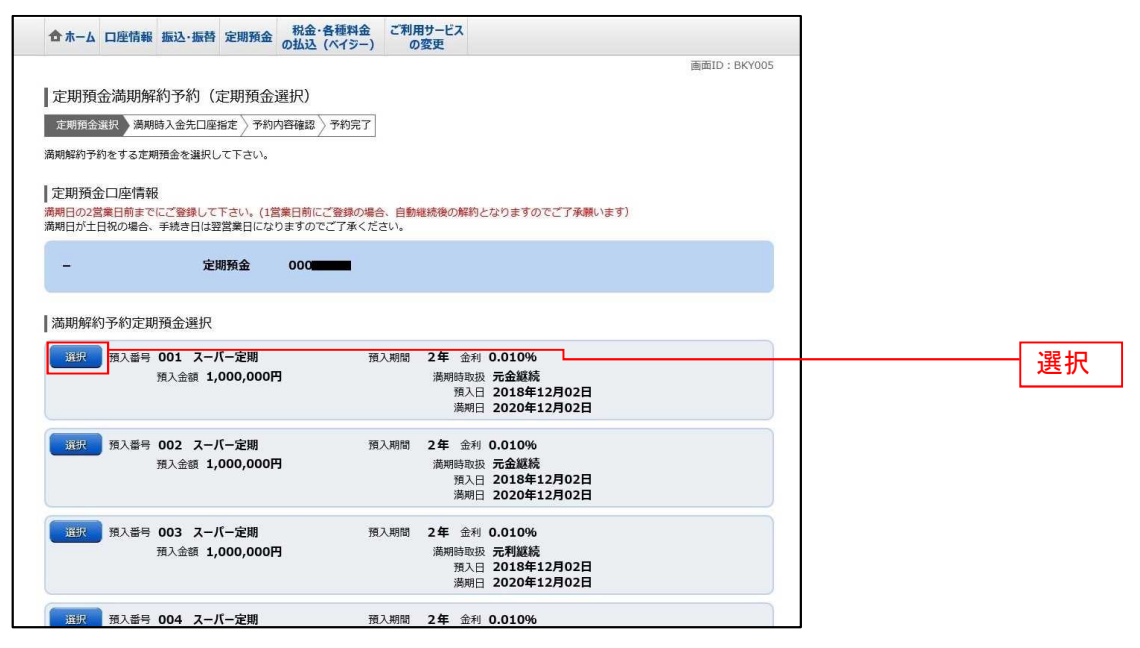

#### 手順4 定期預金満期時取扱条件変更

定期預金満期時取扱条件変更(満期時取扱条件・入金先口座選択)画面が表示されます。 満期時取扱条件選択欄の満期入金先口座、満期時取扱条件を選択して、「確認画面へ」ボタンをクリック し、手順5へ進みます。

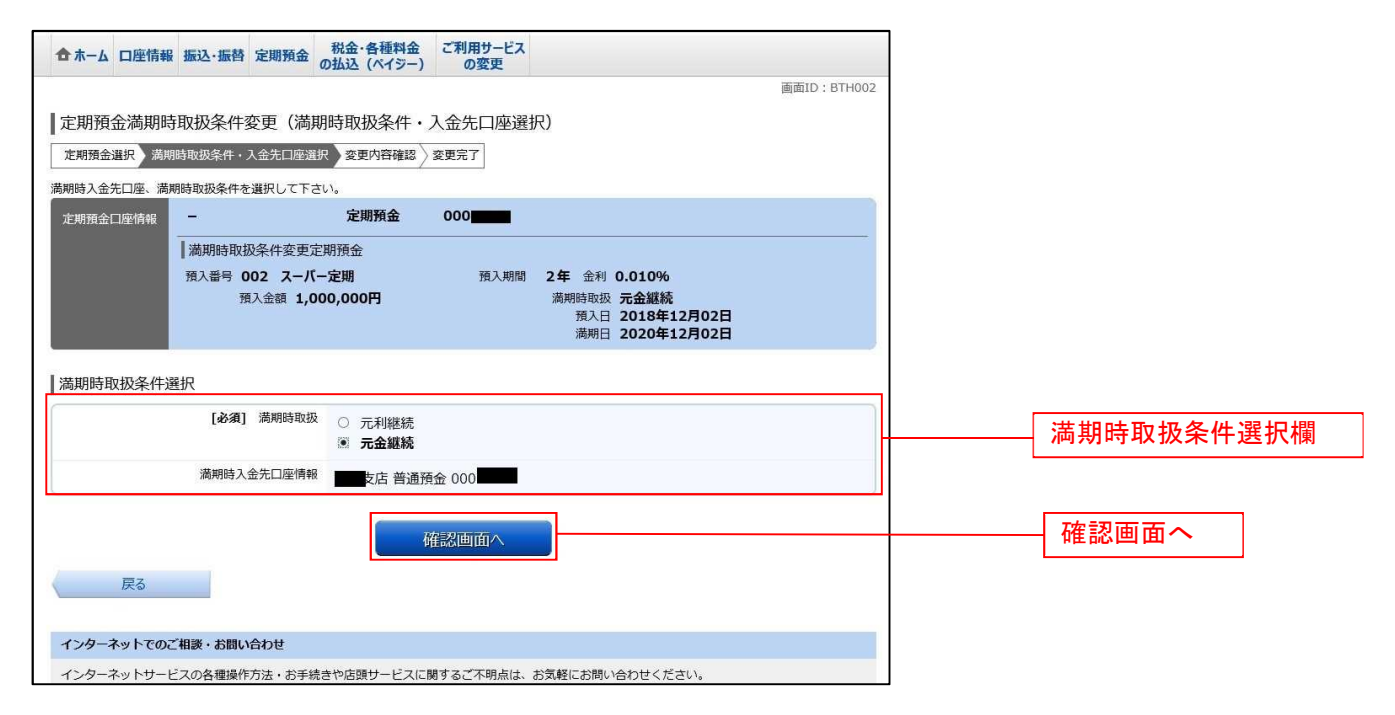

## 手順5 変更内容の確認

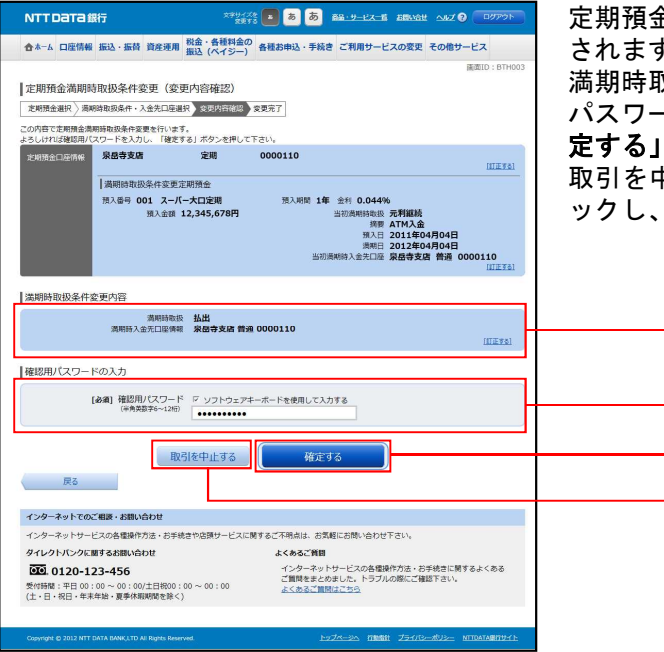

定期預金満期時取扱条件変更(変更内容確認)画面が表示 されます。

満期時取扱条件変更内容欄をご確認のうえ、よろしければ パスワード入力欄に「確認用パスワード」を入力して、「確 定する」ボタンをクリックし、手順6へ進みます。 取引を中止する場合は、「取引を中止する」ボタンをクリ ックし、定期預金メニュー画面へ戻ります。

\_\_\_\_満期時取扱条件変更内容欄\_\_\_\_\_

パスワード入力欄

取引を中止する

確定する

| 手順6 | 登録完了 |
|-----|------|

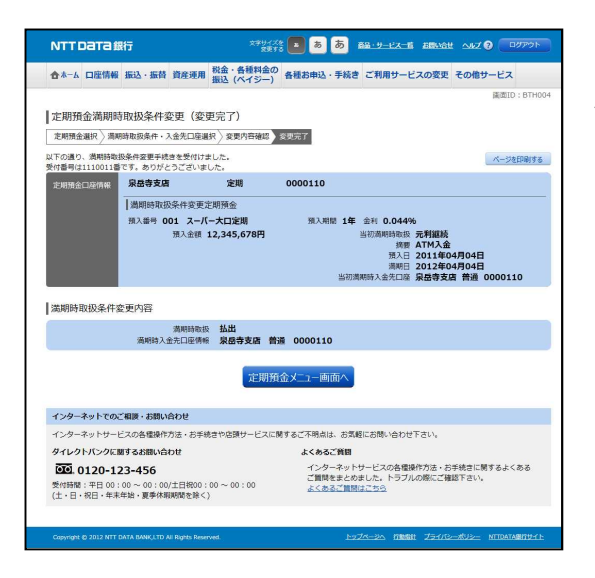

定期預金満期時取扱条件変更(変更完了)画面が表示され ます。

確定した満期時入金先口座と満期時取扱条件をご確認く ださい。 ⑧定期預金満期時取扱条件変更照会·依頼取消

過去に手続きを行った定期預金満期時取扱条件変更のご依頼内容の照会、およびご依頼内容の取消を行う ことができます。

手順1 グローバルナビゲーション操作

グローバルナビゲーションの[定期預金]から[定期預金メニュー]をクリックし、**手順2**へ進みます。 (p13参照)

手順2 定期預金メニュー

| NTTDaTa銀行                                                                   | x79/X8 💽 💩                      | あ                                                              | 定期預金メニ       | ニュー画面が表示  | 、されます。 | )      |    |
|-----------------------------------------------------------------------------|---------------------------------|----------------------------------------------------------------|--------------|-----------|--------|--------|----|
| 合ホーム 口座情報 振込・振替 資産業                                                         | (福用 税金・各種料金の<br>振込 (ペイジー) 各種お申込 | ・手続き ご利用サービスの変更 その他サービス                                        | 「ご依頼内容       | 容の照会・取消」  | リンクを   | フリックし、 | 手順 |
| ↓ 定期預金メニュー画面<br>What's New                                                  |                                 | <b>滅</b> 滅ID:BPT002                                            | へ進みます。       |           |        |        |    |
| <ご利用時間><br>・半日 8:00~23:45<br>・土日祝 8:00~23:45<br>課題はこちらへ                     |                                 |                                                                |              |           |        |        |    |
| 定期預金のお取引 <br>□ 国本海辺(、 各種が取引まな、本種(、こ下)                                       | 2)                              |                                                                |              |           |        |        |    |
| 泉岳寺支店 定期                                                                    | 0000110                         | 210,000円 残高                                                    |              |           |        |        |    |
| WEB口座 利用あり<br>この口座に預入 この口座から払出<br>改正確定日時:03月30日 17時49分                      | の口屋の定明明朝                        | )予約 この口属の満期時取扱条件変更                                             |              |           |        |        |    |
| 三田支店 定間                                                                     | 0000111                         | 15,000円 残离                                                     |              |           |        |        |    |
| WEB口座 利用なし (WEB口座切盤)<br>この口座に預入 この口座から払出 こ<br>残高確定日時:03月30日 18時00分          | の口座の定期明細 この口座を満期解除              | )予約 ] この口扉の満期時取扱条件変更 ]                                         |              |           |        |        |    |
| 日書駅前営業所支店 定期                                                                | 0000112                         | 85,432,000円 熟測                                                 |              |           |        |        |    |
| WEB口座 利用なし [ <u>WEB口座切詰</u> ]<br>この口座に預入 この口座から払出 こ<br>後高確定日時:04月05日 13時23分 | の口屋の定期明期                        | 予約 この口座の満期時取扱条件変更                                              |              |           |        |        |    |
| 積立定期預金のお取引                                                                  |                                 |                                                                |              |           |        |        |    |
| 泉岳寺支店 積立定期                                                                  | 0000110                         | 210,000円 残高                                                    |              |           |        |        |    |
| WEB日産利用あり<br>この口座に開時入金<br>専業確定日時:03月30日17時49分                               | この口座の定期明細                       |                                                                |              |           |        |        |    |
| 三田支店 積立定期                                                                   | 0000111                         | 15,000円 浅高                                                     |              |           |        |        |    |
| WEB口座 利用なし [WEB口座切替]                                                        | 70000 9900840                   |                                                                |              |           |        |        |    |
| 秋高確定日時: 03月30日 18時00分                                                       | CONTRACT VEHICAN                |                                                                |              |           |        |        |    |
| 日吉駅前営業所支店 積立定期                                                              | 0000112                         | 85,432,000円 強高                                                 |              |           |        |        |    |
| WEB山陸利用なし [WEB山陸切留]<br>この口座に開時入金 この口座から払出                                   | この口座の定期明細                       |                                                                |              |           |        |        |    |
| 機職確定日時: 04月05日 13時23分                                                       |                                 |                                                                |              |           |        |        |    |
| 定期預金新規口座開設<br>定期預金口径の開設を行います。                                               |                                 |                                                                |              |           |        |        |    |
| 新規口座開設 新規口座開設·預。                                                            | 2                               |                                                                |              |           |        |        |    |
| 関連口座登録                                                                      |                                 |                                                                | -*/-         | * 話内突の昭今・ | 田、出    |        |    |
| 定期預金に座の開連に座登録を行います。                                                         |                                 |                                                                | <u>ا</u> _ ا | 以限的谷の照云・  | 47.18  |        |    |
| 関連口座登録                                                                      |                                 |                                                                |              |           |        |        |    |
| That the part of the                                                        |                                 |                                                                |              |           |        |        |    |
| ■これの則内容の開会・取消<br>過去にご依頼された内容について、こちらか                                       | ら確認できます。                        |                                                                |              |           |        |        |    |
| THERE WORLD BUT                                                             |                                 |                                                                |              |           |        |        |    |
| <u>ご依賴內容0照会・取消</u>                                                          |                                 |                                                                |              |           |        |        |    |
| MJK-3A                                                                      |                                 |                                                                |              |           |        |        |    |
| インターネットでのご相談・お問い合わせ                                                         |                                 |                                                                |              |           |        |        |    |
| インターネットサービスの各種操作方法・オ                                                        | お手続きや店舗サービスに関するご不明点             | は、お気軽にお問い合わせ下さい。                                               |              |           |        |        |    |
| ダイレクトバンクに関するお問い合わせ                                                          | よくある                            | っご質問<br>マーネットサービスの各環境作方法・お手法寺に開するよくある                          |              |           |        |        |    |
| 受付時間:平日 00:00 ~ 00:00/土日祝                                                   | インの<br>ご知知<br>200:00~00:00 よくオ  | 後まとめました。トラブルの際にご確認下さい。<br>43ご覧制はごろら                            |              |           |        |        |    |
| (土・日・祝日・年末年始・夏季休暇期間を                                                        | 除<)                             |                                                                |              |           |        |        |    |
| Orweight ID 2012 NET DATA BANK LTD AN BURK                                  | Besenvert                       | トップページへ 石根板谷 プライバシーボリシー NTTRATABSHIJA                          |              |           |        |        |    |
| CODALINE DISTRICT DATA BARK, LTD AT REPORT                                  |                                 | TITLE AND DEBUT STATES AND AND AND AND AND AND AND AND AND AND |              |           |        |        |    |

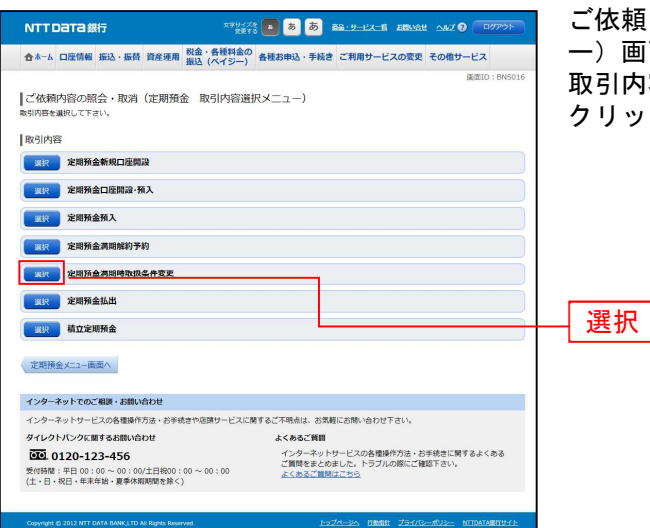

手順3 取引内容一覧

ご依頼内容の照会・取消(定期預金 取引内容選択メニュ ー)画面が表示されます。 取引内容一覧の中から、変更する取引の「選択」ボタンを クリックし、手順4へ進みます。

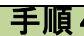

#### 手順4 ご依頼内容一覧

| ▲ホーム 口座情報 振込・振替 資産運用 税金・各種料金の<br>振込 (ペイジー)                        | 各種お申込・手続き ご利用サービスの変更 その他サービス              |
|-------------------------------------------------------------------|-------------------------------------------|
|                                                                   | 議面ID: BNS024                              |
| ご依頼内容の照会・取消(定期預金満期時取扱条件                                           | 牛変更 一覧)                                   |
| 細の確認、取消を行う場合は、選択機のボタンを選択して下さい。                                    | ページを印刷する                                  |
| ご依頼内容の一覧                                                          |                                           |
| 12年03月01日~2012年04月25日                                             |                                           |
| 詳細 商品名 スーパー定期 受付番号 2005005 受付日時                                   | 2012年03月05日 09時15分                        |
| 预入金額 100,000円<br>受付中                                              |                                           |
| 15部 商品名 ネット定期 受付番号 2005004 受付日時 2                                 | 012年03月04日 11時05分                         |
| <u>処理中</u> 預入金額 78,000円                                           |                                           |
|                                                                   | 2012年03月03日 11時50分                        |
| · · · · · · · · · · · · · · · · · · ·                             |                                           |
|                                                                   | 2012/02/2018 12/04/5/                     |
|                                                                   | 2012#03/018 13/915/7                      |
| APETRE                                                            |                                           |
| (前不5                                                              | クロン 次ページ                                  |
| 87                                                                |                                           |
|                                                                   |                                           |
| インターネットでのご相談・お問い合わせ                                               |                                           |
| インターネットサービスの各種操作方法・お手続きや店舗サービスに即                                  | するご不明点は、お気軽にお問い合わせ下さい。                    |
| ダイレクトバンクに関するお問い合わせ                                                | よくあるご質問                                   |
| 0120-123-456                                                      | インターネットサービスの各種操作方法・お手続きに関するよくある           |
| 受付時間:平日 00:00 ~ 00:00/土日祝00:00 ~ 00:00<br>(土・日・祝日・年末年始・夏季休暇期間を除く) | と無時をまとのました。ドラブルの時間にご種類下さい。<br>よくあるご範疇はごちら |
|                                                                   |                                           |
|                                                                   |                                           |

ご依頼内容の照会・取消(定期預金満期時取扱条件変更 一覧)画面が表示されます。

ご依頼内容の詳細を確認する場合は、照会する依頼内容の 「詳細」ボタンをクリックし、手順5へ進みます。

ご依頼内容の取消をする場合は、右側の「**取消」**ボタンを クリックし、**手順6**へ進みます。

取消

詳細

#### NTTDaTa銀行 含ホーム 口座情報 振込・振時 資産運用 税金・各種料金の 各種お申込・手続き ご利用サービスの変更 その他サービス 振込 (ペイジー) 【ご依頼内容の照会(定期預金満期時取扱条件変更内容照会) 、」ボタンを押して1 依赖状况 受付番号 2005005 受付日格 2012年03月05日 09時15分 進みます。 依頼内容 泉岳寺支店 定期 2345678 満明時取扱条件変更定期預金 第入期間 1年 会村 0.05% 当初周期時10時 元**月福時** 接罪 インターネット入金 預入日 2012年00月28日 病所日 2013年06月28日 当初原形的入金次口梁 景岳寺文店 普通 01 . 預入番号 001 スーパー定即 預入金額 100,000円 依頼状況欄 | 満期時取扱条件変更内容 演明時取扱 払出 満期時入金先口座情報 泉岳寺支店 普通 1234567 満期時取扱条件変更内容欄 ご依頼の取消確認へ ご依頼の取消確認へ 戻る インターネットでのご相談・お問い合わせ インターネットサービスの各種操作方法・お手続きや店頭サービスに関するご不明点は、お気軽にお問い合わせ下さい。 ダイレクトバンクに関するお問い合わせ よくあるご質問 インターネットサービスの各種操作方法・お手続きに関するよくある ご質問をまとめました。トラブルの際にご確認下さい。 とくまえご質問けてたの 0120-123-456 受付時間:平日 00:00 ~ 00:00/土日祝00:00 ~ 00:00 (土・日・祝日・年末年始・夏季休暇期間を除く)

ご依頼内容の照会(定期預金満期時取扱条件変更 内容照 会)画面が表示されます。

依頼状況、満期時取扱条件変更内容欄をご確認ください。 照会しているご依頼内容について、申込の取消を行う場合 は、「ご依頼の取消確認へ」ボタンをクリックし、手順6へ

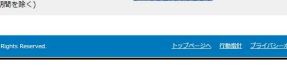

手順6 取消内容の確認

手順5内容の照会

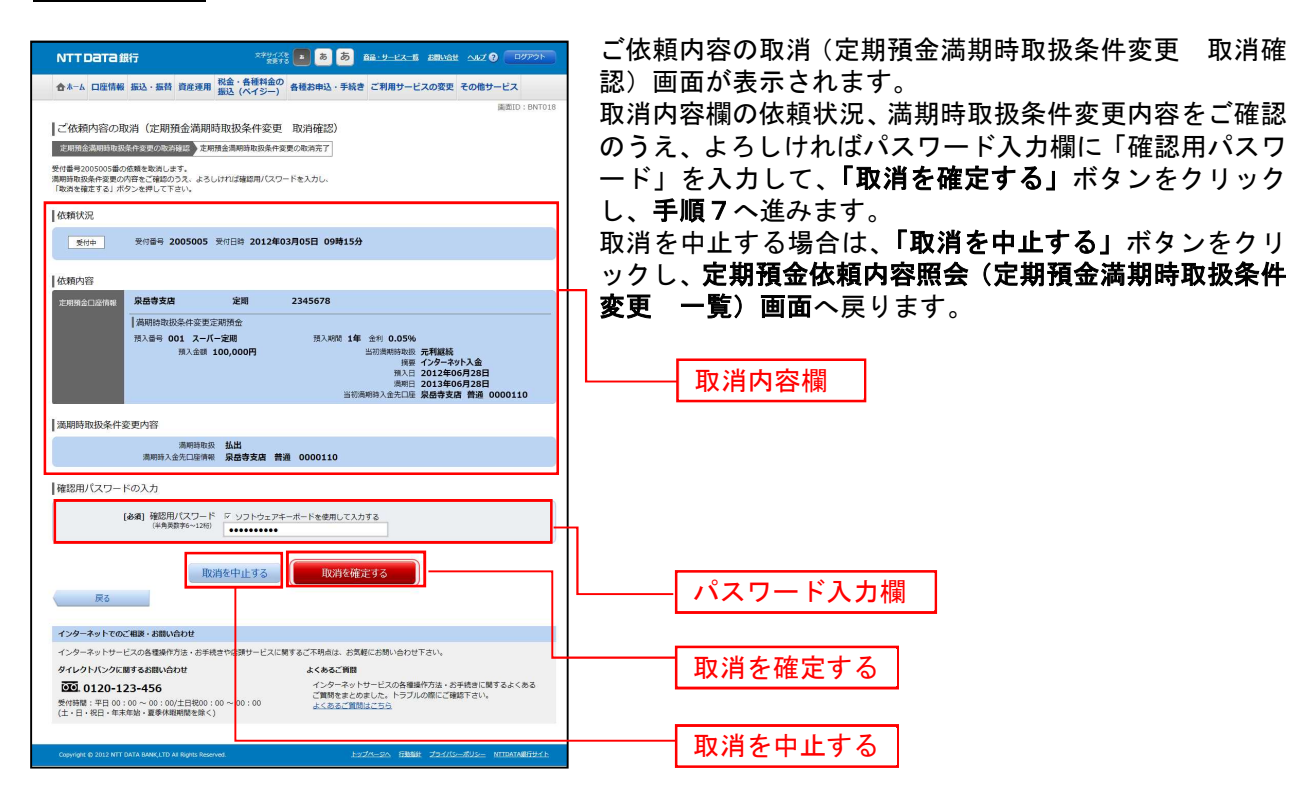

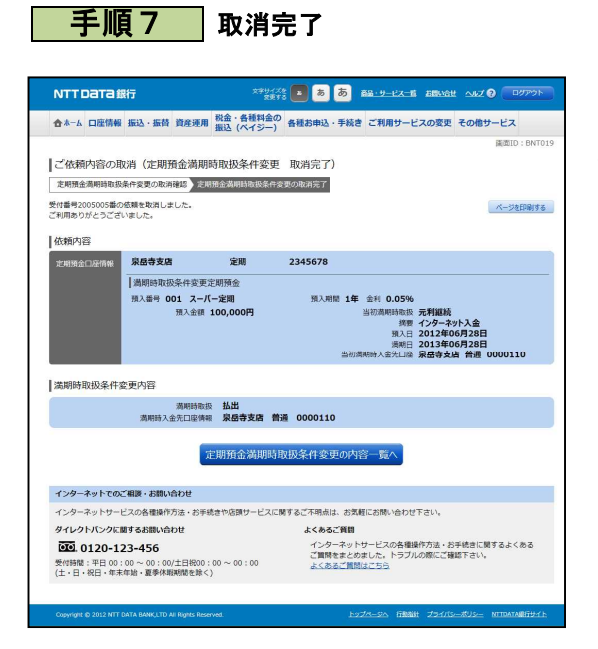

ご依頼内容の取消(定期預金満期時取扱条件変更 取消完 了)画面が表示されます。 取消した依頼内容欄をご確認ください。

.....

## **⑨定期預金明細照会**

\_ . \_ . \_ . \_ . \_ . \_ . \_ .

定期預金のお取引の明細を照会することができます。

### 手順1 グローバルナビゲーション操作

グローバルナビゲーションの[定期預金]から[定期預金メニュー]をクリックし、**手順2**へ進みます。 ( p

手順2 定期預金メニュー

定期預金メニュー画面が表示されます。

ご利用可能な定期預金のお取引一覧が表示されますので、定期明細を照会する口座の「**定期明細」**ボタンをクリックし、**手順3**へ進みます。

| 合ホーム 口座情報 振込・振替 定期預金 税金・各種料金<br>の払込(ペイシー)                                                                                                    | ご利用サービス<br>の変更                    |          |
|----------------------------------------------------------------------------------------------------|-----------------------------------|----------|
| ┃ 定期預金メニュー画面<br>┃ 定期預金のお取引<br>該当の口座を選択し、ご希望のお取引ボタンを押して下さい。                                                                                   | 画面ID:BPT002                       |          |
| -         定期預金         000           明細件数:9件         第入         解約・書替         滋期解約予約         定期預金明細照会           残高確定日時:11月30日         00時00分 | <b>8,000,000円</b> 残高<br>満期時取扱条件変更 |          |
| 定期預金新規口座開設<br>定期預金口座の開設はできません。お取引店でお手続きください。                                                                                                 |                                   | 定期預金明細照会 |
| 新規口座開設・換入<br>関連口座登録<br>現在お持ちの口座でインターネットパンキングにご登録いただいていない<br>反映は翌営業日以降となります。                                                                  | い口座を登録してください。                     |          |
| 関連口座登録                                                                                                    |                                   |          |
| 【ご依頼内谷の照会・取消<br>過去365日までインターネットバンキングの定期預金のご依頼内容が確認<br>成立済・予約中・取消済等の内容について、こちらから確認できます。                                                       | 2できます。                            |          |

\_.\_...

手順3 照会の内容

定期預金明細照会画面が表示されます。定期預金明細の内容をご確認ください。

| 定期預金明細照<br><sup>定期預金明細は前日の8</sup>                                                     | そう<br>月細となります。                                                        |                           |                  |                                      |                                          |              |
|---------------------------------------------------------------------------------------|-----------------------------------------------------------------------|---------------------------|------------------|--------------------------------------|------------------------------------------|--------------|
| 総合口座定期預金、通<br>輸<br>証書式定期預金の明細(                                                        | 長式定期預金の明細を表示<br>は表示されません。                                             | しています。                    |                  |                                      |                                          |              |
| 照会口座情報                                                                                |                                                                       |                           |                  |                                      |                                          |              |
| -                                                                                     | 定期預金                                                                  | 000                       |                  |                                      | <b>8,000,000円</b> 系                      | 浅高           |
|                                                                                       |                                                                       |                           |                  |                                      | 11)                                      | ]30日 00時00分開 |
| 照会結果                                                                                  |                                                                       |                           |                  |                                      |                                          |              |
|                                                                                       | <b>ご注意</b> ・「解約」欄に「不 ・「満期解約予約」                                        | 「可」が表示されている<br>欄に「不可」が表示る | る定期預金(<br>されている) | は解約・書替ができ<br>E期預金は満期解約               | ません。<br>1予約ができません。                       |              |
| 預入番号 001<br>預入:<br>;<br>;<br>;<br>;<br>;<br>;<br>;<br>;<br>;<br>;<br>;<br>;<br>;<br>; | スーパー定期<br>金額 1,000,000円<br>解約 可[ <u>解約</u> ]<br>予約 可[ <u>満期解約予約</u> ] | 預入期間                      | 2年               | 金利 0.010%<br>満期時取<br>預入<br>満期        | ⊛ 元金継続<br>日 2018年12月02日<br>日 2020年12月02日 |              |
| 預入番号 002<br>預入<br>満期解約                                                                | スーパー定期<br>金額 1,000,000円<br>解約 可[ <u>解約</u> ]<br>予約 可[ <u>満期解約予約</u> ] | 預入期間                      | 2年               | 金利 <b>0.010%</b><br>満期時取<br>預入<br>満期 | ⊗ 元金継続<br>日 2018年12月02日<br>日 2020年12月02日 |              |
| 預入番号 003<br>預入:<br>満期解約                                                               | スーパー定期<br>金額 1,000,000円<br>解約 可[ <u>路約</u> ]<br>予約 可[ <u>満期解約予約</u> ] | 預入期間                      | 2年               | 金利 <b>0.010%</b><br>満期時取<br>預入<br>満期 | ⊗ 元利継続<br>日 2018年12月02日<br>日 2020年12月02日 |              |
| 預入番号 004<br>預入                                                                        | スーパー定期<br>金額 500,000円                                                 | 預入期間                      | 2年               | 金利 0.010%<br>満期時取                    |                                          |              |

注 「ページを印刷する」ボタンをクリックすることにより、表示されている内容を印刷することができます。